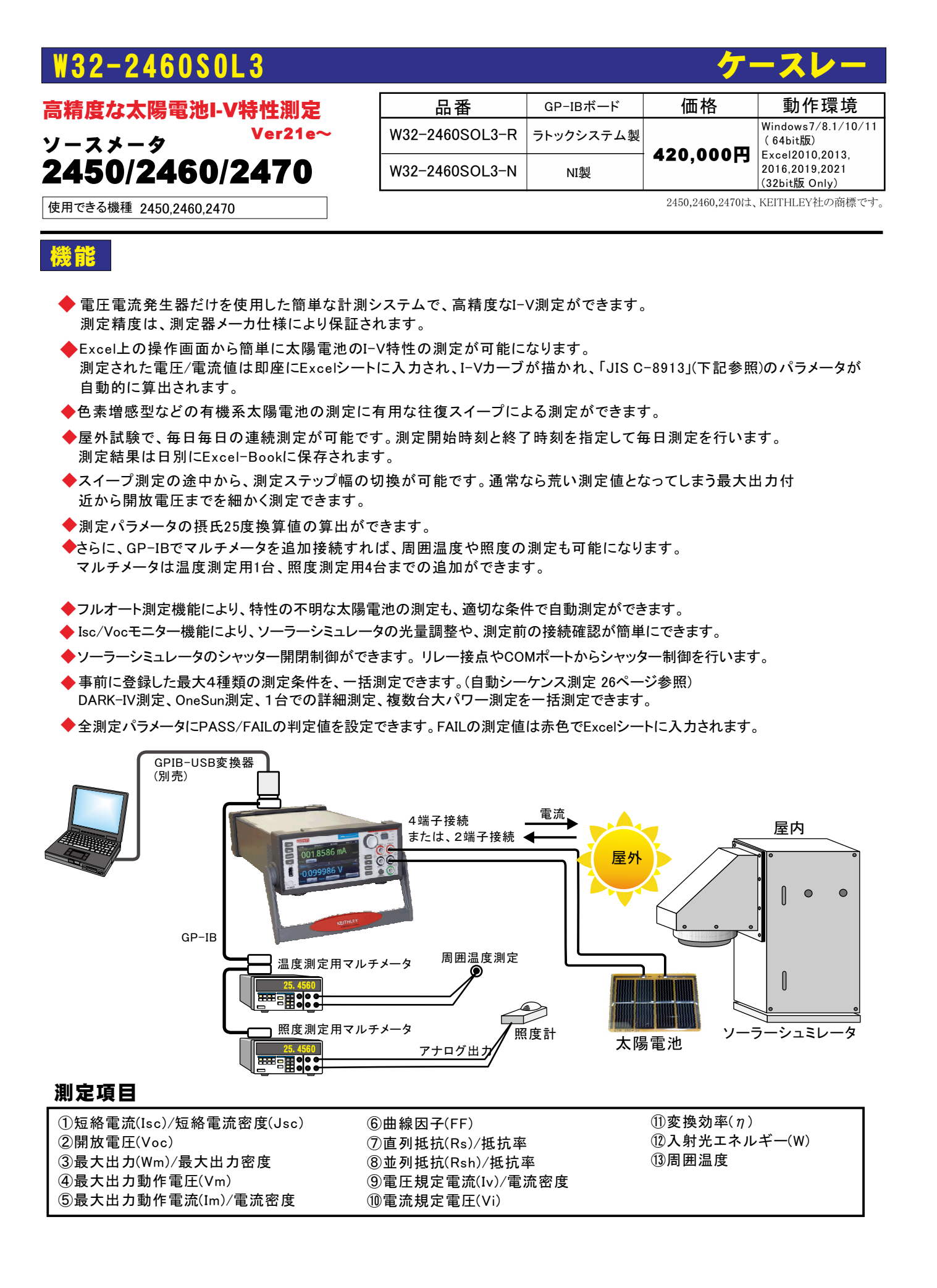

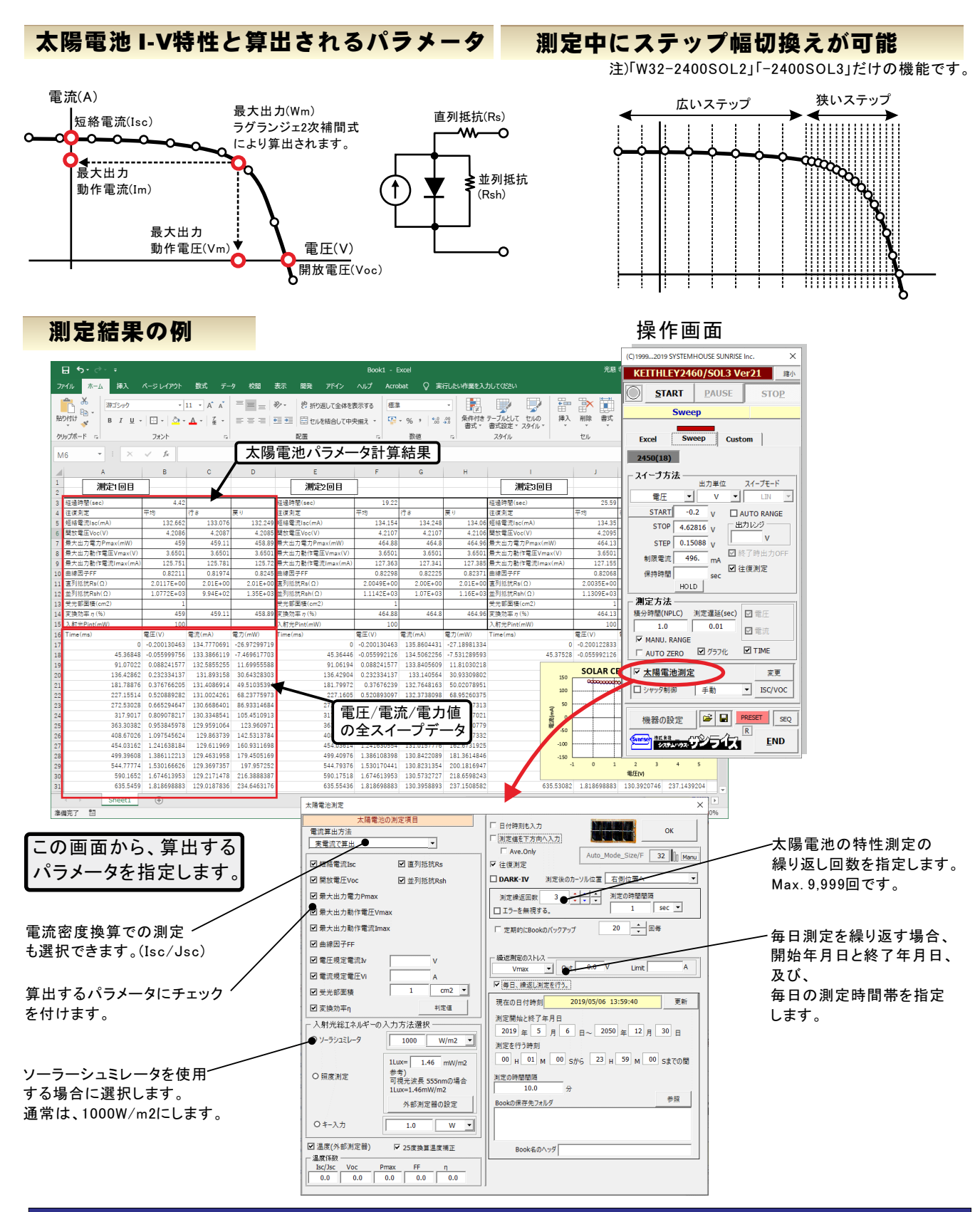

#### まず最初に、「測定器の型式」と「GP-IBアドレス」を指定してください。

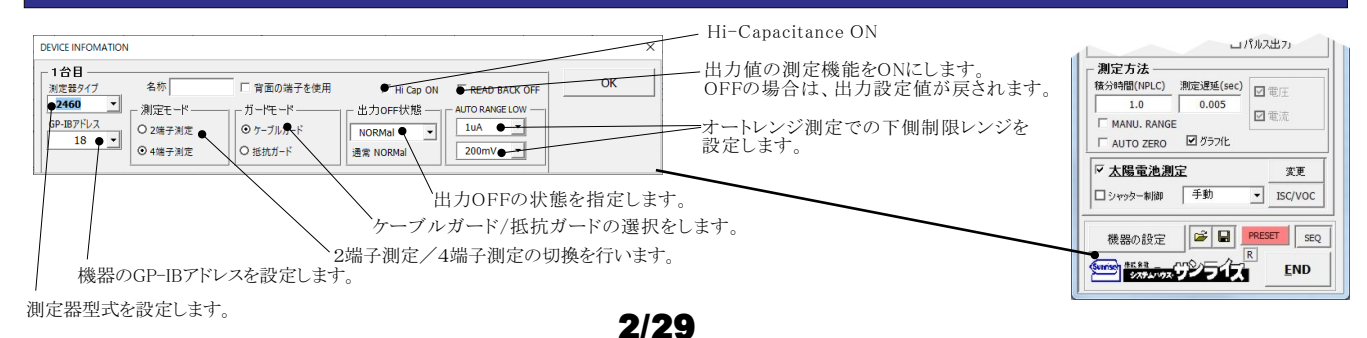

# 簡単な太陽電池I-V測定の例

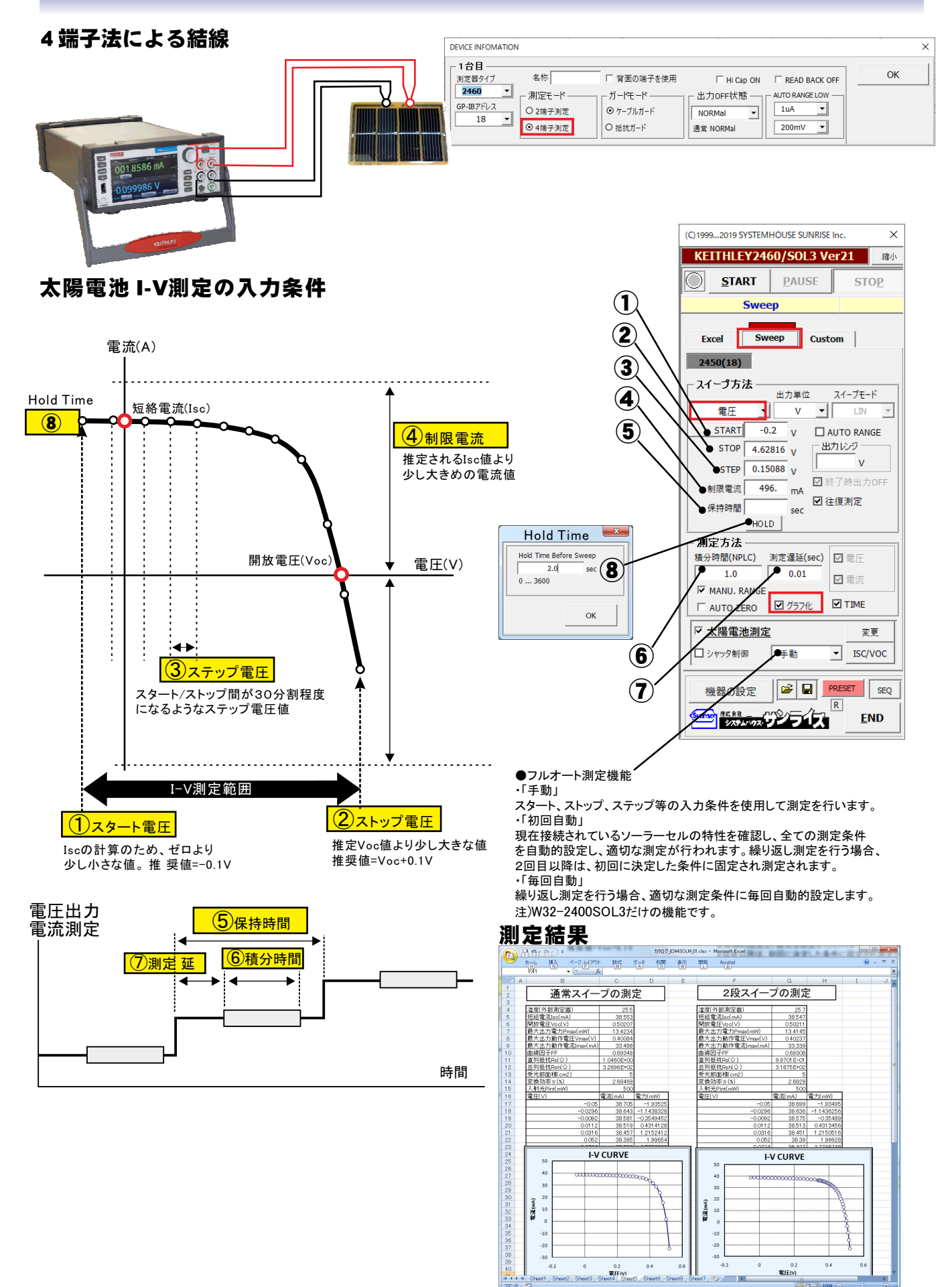

## 太陽電池のI-V特性の方法

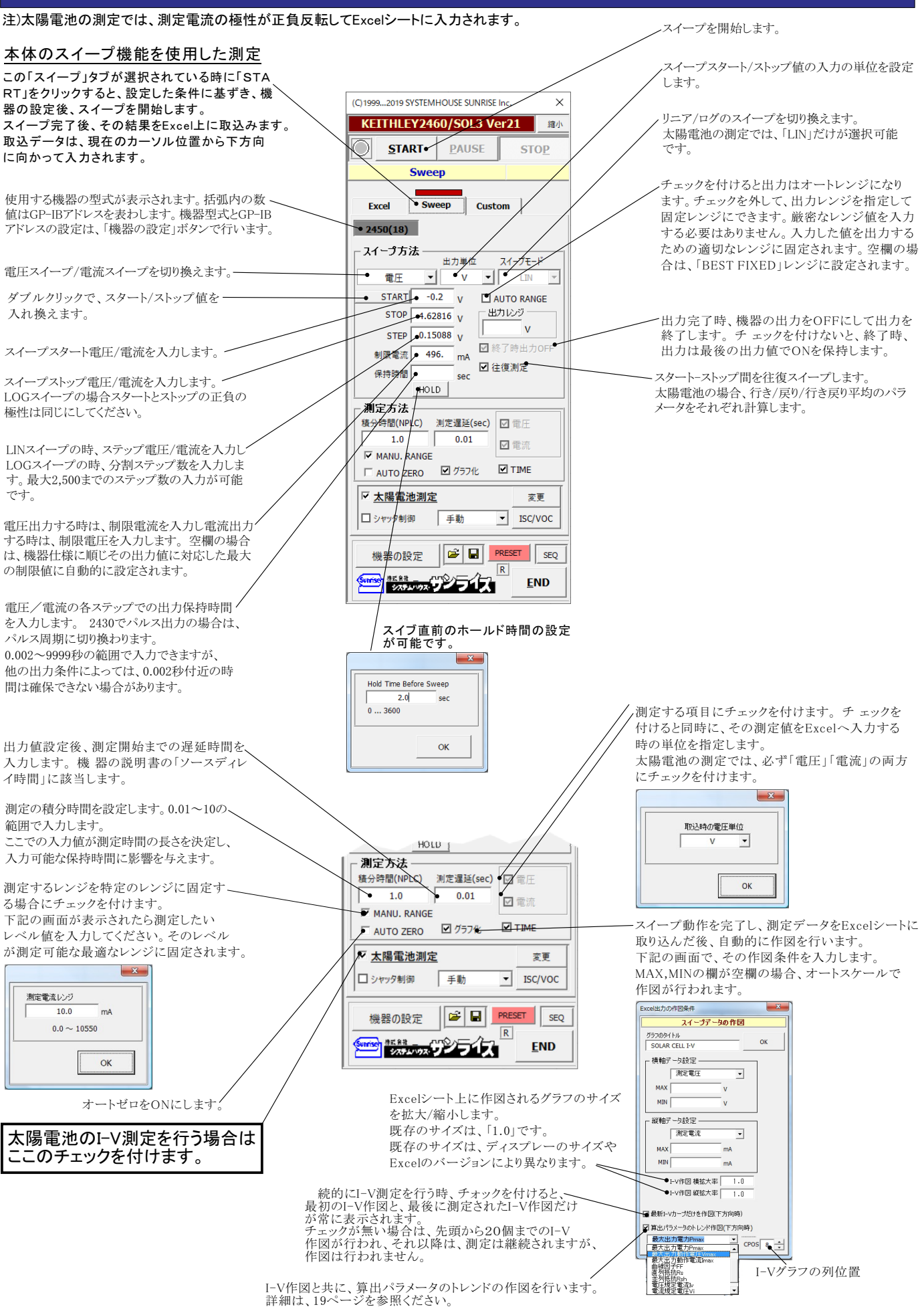

| ノシャ                                     | ッター制御を行う場合にチェックを付けます。言                     | 羊細は後述(W32-2400SOL3だけの機能)                            |
|-----------------------------------------|--------------------------------------------|-----------------------------------------------------|
| 7/4                                     | オート測定を実行します。                               |                                                     |
| 「手」                                     | 動」                                         |                                                     |
| HOLU スタ·                                | ート、ストップ、ステップなどのキー入力した測<br>司自動」             | 定条件で測定を行います。                                        |
| 周定方法 1000<br>積分時間(NPLC) 測定遅延(sec) □ 接続  | されている太陽電池の事前測定を行い、その                       | 〕太陽電池の特性に合った適切な測定条件を設定し、                            |
|                                         | 則定を開始します。測定する太陽電池の特性                       | が不明で、測定条件が事前に決定できない場合に便利                            |
| ▼ MANU. RANGE 測定                        | 語じり。繰り返し例足を打り場合、初回にけ自<br>条件に固定され測定が行われます。  | 日期設たかわこなわれし、2回日以降は、初回に伏圧した                          |
| □ AUTO ZERO 10 1577化 11 TIME 「毎日        |                                            |                                                     |
| ✓ <u>太陽電池測定</u><br>変更<br>W32            | 返し測定を行う場合、毎回目動設定が行われ<br>-R6244SOI 3だけの機能です | ます。                                                 |
| □ ジャック制御 ●手動 ▼ ISC/VQC                  | NO21100EDIC() VIXEE C 7 0                  |                                                     |
| 大陽                                      | 電池の測定方法の詳細を設定します。                          |                                                     |
| 機器の設定<br>「<br>と<br>で<br>、<br>SEQ<br>太陽  | 電池のIscとVocの測定やモニターを行います                    | 。(W32-2400SOL3だけの機能です。)                             |
|                                         | DC MONITER                                 |                                                     |
|                                         | sc/Voc MONITER                             | /ocのモニターを開始/停止します。                                  |
|                                         | -23.8230 mA 0.4893 V                       |                                                     |
|                                         |                                            | lscのモニターを開始/停止します。                                  |
| <                                       | ISC測定電圧レンジ<br>QUIT                         |                                                     |
|                                         | ·]                                         |                                                     |
|                                         | 「ISCモニターを行う場合、ソースメータ」                      | の出力可能な電流範囲以内であるにも関わらず、レンジ                           |
|                                         | オーバやコンフライアンスのエラーかう                         | 発生する場合かあります。<br>間で発振現象が生じたことに起因しています                |
|                                         | この現象を回避するために出力電圧し                          | インジを固定にすると回避できることがあります。                             |
|                                         | テキストボックスは空欄のままでも、チ                         | エックを付けるだけで、ほとんどの場合、発信を回避でき                          |
|                                         | ますが、チェックを付けて回避できない                         | い場合は、テキストボックスに出力電圧レンジを入力し、                          |
|                                         | テキストボックスが空欄の場合の出力                          | = ここるレンシを訊1] 頻識で休しまり。<br>電圧レンジは、そのソースメータの最大出力電流が可能な |
|                                         | 電圧レンジに自動的に設定されます。                          |                                                     |
|                                         | 発振現象は、シリコン系太陽電池独特                          | の現象です。                                              |
| 太陽電池測定方法の詳細設定                           |                                            |                                                     |
| 「実電流で算出」と「電流密度で算出」の選択を行います。             |                                            |                                                     |
| 「実電流で算出は、実際に測定した電圧(V)、電流(mA)、電力(mW)をE   | xcelに入力し、                                  |                                                     |
| 「電流密度で算出」は、電流密度(mA/cm2)、電力密度(mW/cm2)で人) | 力されます。(7ページ参照)                             |                                                     |
| 算出するパラメータにチェックを付けます。、                   | <b>x</b>                                   |                                                     |
|                                         |                                            |                                                     |
| ここに入力した電圧値に対応した電流値を算出します。               | 太陽電池測定                                     | ×                                                   |
| ここに入力した電流値に対応した電圧値を算出します。               | 金焼竜池の周定項日<br>電流算出方法                        | □ 日付時刻も入力 OK                                        |
|                                         | 実電流で算出                                     |                                                     |
| ●米邨面積の入力単位を「cm9」「m9」で切り換うます             | ☑ 短絡電流Isc                                  | Auto_Mode_Size/F 32 Manu                            |
| 電流密度計算は、この単位を使用します。                     | ☑ 開放電圧Voc ☑ 並列抵抗Rsh                        | □ DARK-IV 測定後のカーソル位置 <u>右側位置へ</u>                   |
|                                         | 图最大出力電力Pmax                                | 測定繰返回数 3 (1) (2) (2) (2) (2) (2) (2) (2) (2) (2) (2 |
| ソーラシュミレータ出力の入力単位を「mW/cm2」、「W/m2」        | ☑ 最大出力動作電圧Vmax                             | □ Iラ-を無視する。<br>1 Sec ▼                              |
|                                         | ☑ 最大山力動作電派Imax                             | □ 定期的にBookのバックアップ 20 ・ 回毎                           |
| ソーラシュミレータの出力を入力します。                     |                                            |                                                     |
| ソーラーシミュレータを使用する場合に選択します。                |                                            |                                                     |
|                                         | ☑ 電流規定電圧VI A                               |                                                     |
|                                         | 2 受光部面積 1 ● cm2 ▼                          | 17 ( 田口、 部辺し別正を行う。)                                 |
| 照度計の測定単位「Lux」を「mW/cm2」に変換する係数           | ☑ 変換効率n<br>判定值                             | 現在の日付時刻 2019/05/06 13:59:40 更新 加定期払い終了を日日           |
|                                         | 入射光総エネルギーの入力方法選択                           | 701年時7年67月<br>2019年5月6日~2050年12月30日                 |
| GP-IBで接続した照度計を使用して入力エネルギーを              | ⊙ 7-5×120-7 •1000 W/m2 ▼                   | 測定を行う時刻                                             |

照度計の通信条件を設定します。後述を参照ください。-

注)外部測定器で照度(光量)を電圧測定する場合。 まず、外部測定器の電圧値(V)を「W/m2」に変換する 外部測定器側の係数A.B値を入力します。 次に、1Lux=「1000」mW/m2と入力します。 その結果、入射光量の測定電圧が、「W」に変換され 変換効率の計算に使用されます。

入射エネルギーを直接キー入力します。この値は、 そのまま、変換効率計算の分母になります。

GP-IBで接続した温度計で温度測定を行う場合に チェックを付けます。後述を参照ください。

測定対象となるソーラーセルのパラメータの温度係数が 事前に判明している場合は、そのパラメータの25度換算 値を算出することができます。 換算できるパラメータは、「ISC/JSC」「VOC」「Pmax」「FF」 だけです。 それぞれの温度係数を入力します。 25度換算の計算式は下記のとおりです。 25度換算値 = 測定値 + 温度係数 \* ( 測定 温度 - 25 )

測定の時間間隔

10.0

Book名のヘッダ

Bookの保存先フォルダ

00 H 01 M 00 Sから 23 H 59 M 00 Sまでの間

参照

分

●照度測定

9年-入力

温度係数

☑ 温度(外部測定器)

 Isc/Jsc
 Voc
 Pmax

 0.0
 0.0
 0.0
 0.0

1Lux= 1.46 mW/m2

参考) 可視光波長 555nmの場合

1Lux=1.46mW/m2

1.0

FF

**0.0** 

外部測定器の設定

▶ 25度換算温度補正

w 🔻

n

•0.0

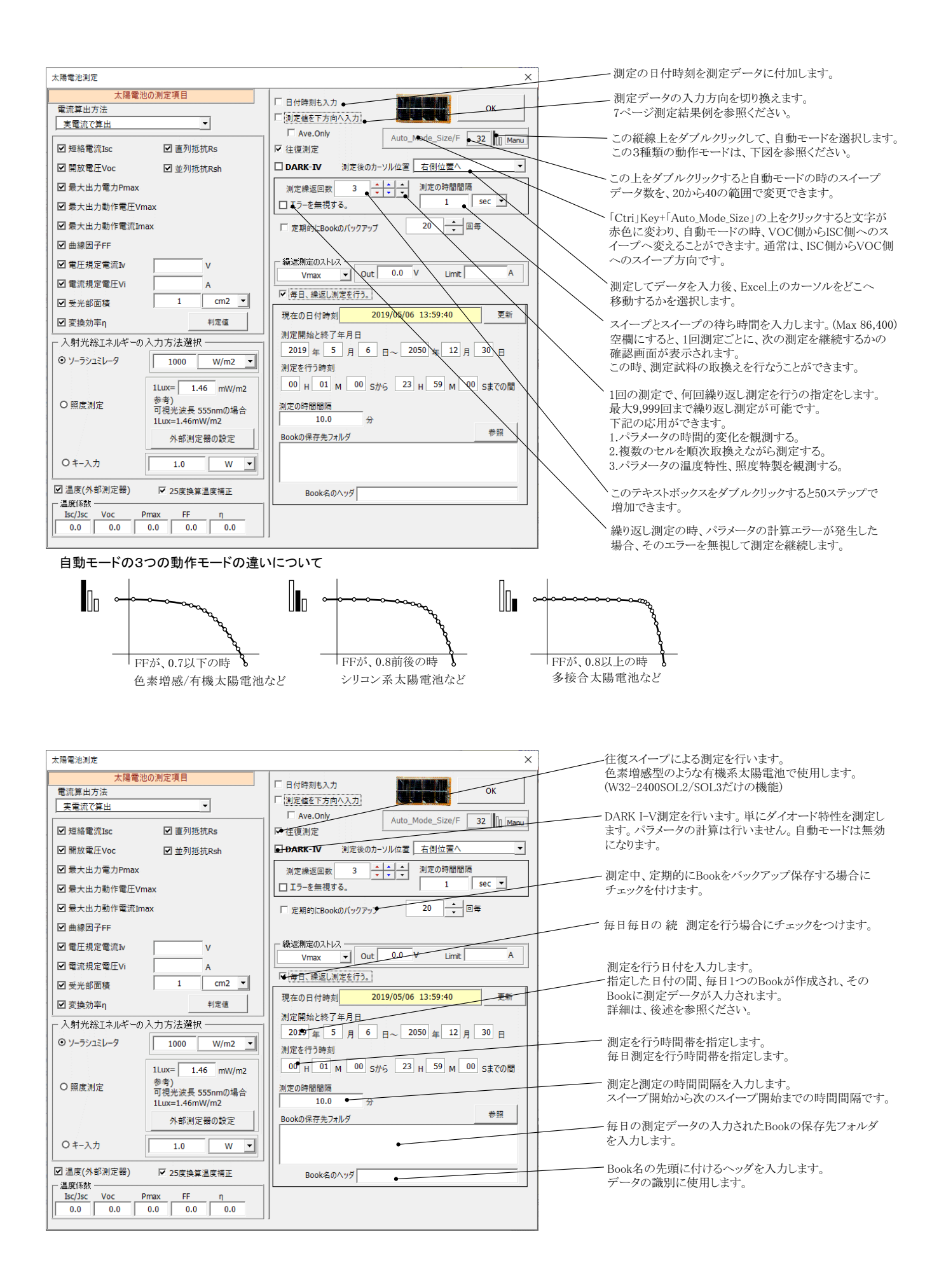

#### 繰返し測定/毎日繰返し測定のセルへのストレス印加方法の選択

繰返しI-V測定を行う場合、測定を行っていない時間帯は太陽電池にストレス(負荷)を印加することができます。 「OPEN」、「SHORT」、「VOLTAGE」、「Vmax」「CURRENT」の5種類から選択します。通常は、OPENを選択します。 ただし、このストレス印加機能は、測定の時間間隔が10秒以上の場合にだけ機能します。

| 太陽電池測定                                                                                | ×                                            |
|---------------------------------------------------------------------------------------|----------------------------------------------|
| 太陽電池の測定項目<br>電流算出方法<br>実電流で算出 ✓                                                       | Г 日付時刻6入力<br>「 別在値を下方向へ入力 0K                 |
| <ul> <li>☑ 短絡電流Isc</li> <li>☑ 直列抵抗Rs</li> <li>☑ 開放電圧Voc</li> <li>☑ 並列抵抗Rsh</li> </ul> | 往復測定                                         |
| ☑ 最大出力電力Pmax<br>☑ 最大出力動作電圧Vmax                                                        | 期定線3回版 2 ・・・・・・・・・・・・・・・・・・・・・・・・・・・・・・・・・・・ |
| <ul> <li>■ 較へ正ノ到F电流Imax</li> <li>■ 曲線因子FF</li> <li>■ 電圧規定電流IM</li> </ul>              | Vinx Out 0.0 V Limt A                        |
| □電洗規定電圧Vi<br>1 受光部価格 1 cm2 ▼                                                          | Vmax<br>CURRENT<br>毎日、編返し測定を行う。              |

✔ 繰り返し回数を2回以上に設定すると、このストレス条件が表示されます。

、ストレスの種類を選択します。(測定時間間隔が10秒以上の場合に機能します。)

ストレスに「VOLTAGE」「Vmax」を選択した場合は、電圧値を入力します。
 「CURRENT」を選択した場合は、電流値を入力します。
 注)

「Vmax」(最大出力動作電圧)を選択した場合、常に、直前に測定された Vmax値がストレス電圧として使用されます。もし、Vmaxの測定に失敗した 場合は、最後に測定されたVmax値が使用されます。 試験中、1度もVmaxが測定できなかった場合は、ここに入力した電圧値が ストレス電圧として使用されます。

X

、ストレス印加中の制限電流、または制限電圧を入力します。 空欄の場合は、電源の出力可能な最大値になります。

上R県

Input Of Judgment Value

判空道日

#### 測定パラメータの判定値の入力

各パラメータに判定条件を入力できます。上限だけ、下限だけ、または両方を入力します。 この判定を外れたパラメータは、Excelシートに赤色で入力されます。

| // /は、Excel/ Fileが自てハ                                                                                     | /Jご4しより。                                           |          | 192340      | <b></b> | 1.06 |    |
|----------------------------------------------------------------------------------------------------|----------------------------------------------------|----------|-------------|---------|------|----|
| 陽電池測定                                                                                                    |                                                    | ⊽温       | 」度(外部測定器)   |         |      |    |
| 太陽電池の測定項目<br>電流算出方法<br>実電流で算出                                                                             | 「日付時刻約入力」<br>「測定値を下方向入入力」                          | ▼短       | i裕電流Isc     |         |      | mA |
| ☑短絡電流Isc ☑ 直列抵抗Rs                                                                                         | 「 往復測定 Auto_Mode_Size/F 28                         | Į.       | 骸電圧Voc      |         |      | v  |
| ☑開放電圧Voc ☑並列抵抗Rsh<br>☑最大出力電力Pmax                                                                          | 測定後のカーソル位置 元の位置へ<br>測定後回回数 5 44 カー 次の測定までの待ち時間     | ▼最       | 长出力電力Pmax   |         |      | mW |
| ☑ 最大出力動作電圧Vmax                                                                                            | □ I D→ を無視する。 sec                                  | ▼最       | 大出力動作電圧Vmax |         |      | V  |
| 回載入出Jahreaminax<br>回曲線因子FF                                                                                | ○ 定期的(2Bookの/\%)力%7 20 - 回母<br>電源の直列/並列接続 SEPARATE | ▼最       | 大出力動作電流Imax |         |      | mA |
| <ul> <li>☑ 電圧規定電流№ V</li> <li>☑ 電流規定電圧 VI</li> <li>A</li> </ul>                                           | 日本日、績返し測定を行う。                                      | ₩ ₩      | 1線因子FF      | [       |      |    |
| <ul> <li></li></ul>                                                                                       | 現在の日付時刻 2010/06/19 22:12:19 更新<br>測定開始と終了年月日       | 回回       | [列抵抗Rs      |         |      | Ω  |
| 入射光総エネルギーの入力方法選択                                                                                          | 2010 年 6 月 19 日~ 2050 年 12 月 30 日<br>測定を行う時刻       | 「単       | 列抵抗Rsh      | [       |      | Ω  |
| 1Lux= 1.46 mW/m2                                                                                          | 00 H 01 M 00 Sから 23 H 59 M 00 SまでのR                | le a     | 但規定電流Ⅳ      |         |      | mA |
| <ul> <li>              密度測定<br/>可視光波長 555nmの場合<br/>1Lux=1.46mW/m2      </li> </ul>                        | 潮走の時間間期編<br>10.0 分<br>Pooleの名類をコッルが 参照             | IV ∰     | i流規定電圧Vi    |         |      | V  |
| 外部測定器の設定                                                                                                  |                                                    | <u>s</u> | <u>換効率η</u> |         |      | %  |
| ◎ <u>キー入力</u> 1.0 W •                                                                                     | Book名のヘッダ                                          |          |             |         |      | ок |
| エ 画(R, (713) 州ルと35) ビ [25度(資富温度)福止]<br>- OPEN 温度(兵数<br>- Isc/Jsc Voc Pmax FF 内<br>0.0 0.0 0.0 0.0 0.0 0.0 |                                                    |          |             |         |      |    |

#### 繰り返しI-V測定の時、試料のサンプル名の入力方法

繰り返し回数を2回以上に設定し、「次の測定までの待ち時間」を空欄にすると、毎回、Ⅳ測定毎に一時停止になり、下記のようにサンプル名入力 画面が表示されます。

ここで、サンプル名を入力すると、Excelシートに入力される測定データの先頭にサンプル名が入力されます。 測定サンプルをIV測定ごとに取り換えて測定するときに使用します。

I-V測定の直前に下記の画面が表示されます □ 日付時刻も入力 OK 空欄にする。 □ 測定値を下方向へ入力 次の測定を開始しますか? □ 往復測定 Auto\_Mode\_Size/F 28 🖉 サンブル名を入力 DARK-IV 測定後のカーソル位置 右側位置へ • ▶ 受光部面積を編集 1 cm2 \* \* \* \* \* \* 次の測定までの待ち時間 測定繰返回数 2 □ エラーを無視する。 sec End Yes - 回毎 ☞ 定♥ \*\* 1(こBookのバックアップ 20

毎回サンプルの受光部面積を入力する場合はチェックを付けます。 毎回サンプル名を入力する場合はチェックを付けます。

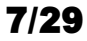

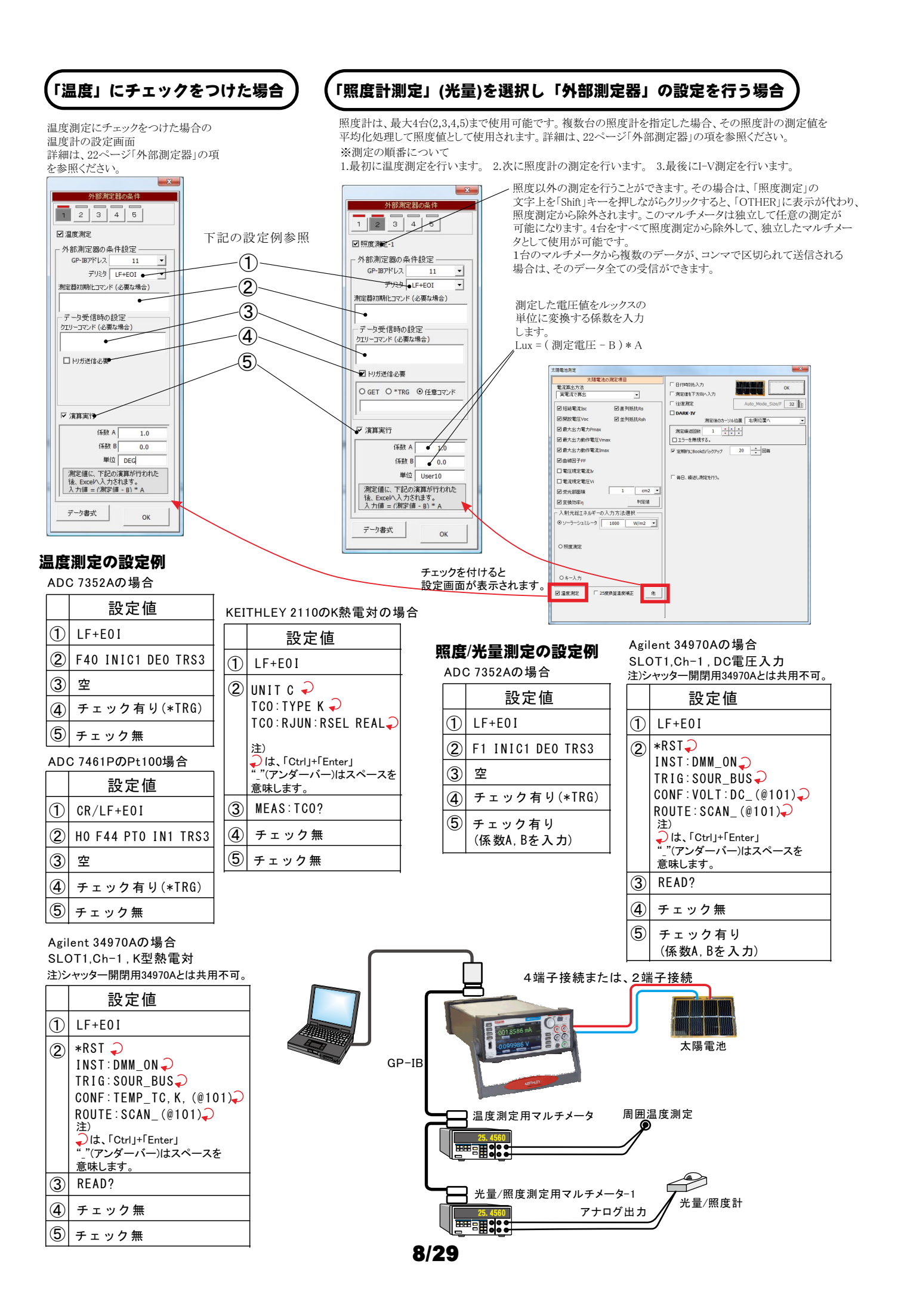

### 任意の測定値を、Agilent34970Aを使用して多チャンネルを取り込む方法

任意の複数の測定項目を、アジレントテクノロジー社34970Aのマルチプレクサ(34901A)を使用して最大10chまでの データを取り込むことができます。

この測定には、外部測定器の2番から5番が使用できます。1番は、25度換算のための温度温度専用の測定ですから使用できません。

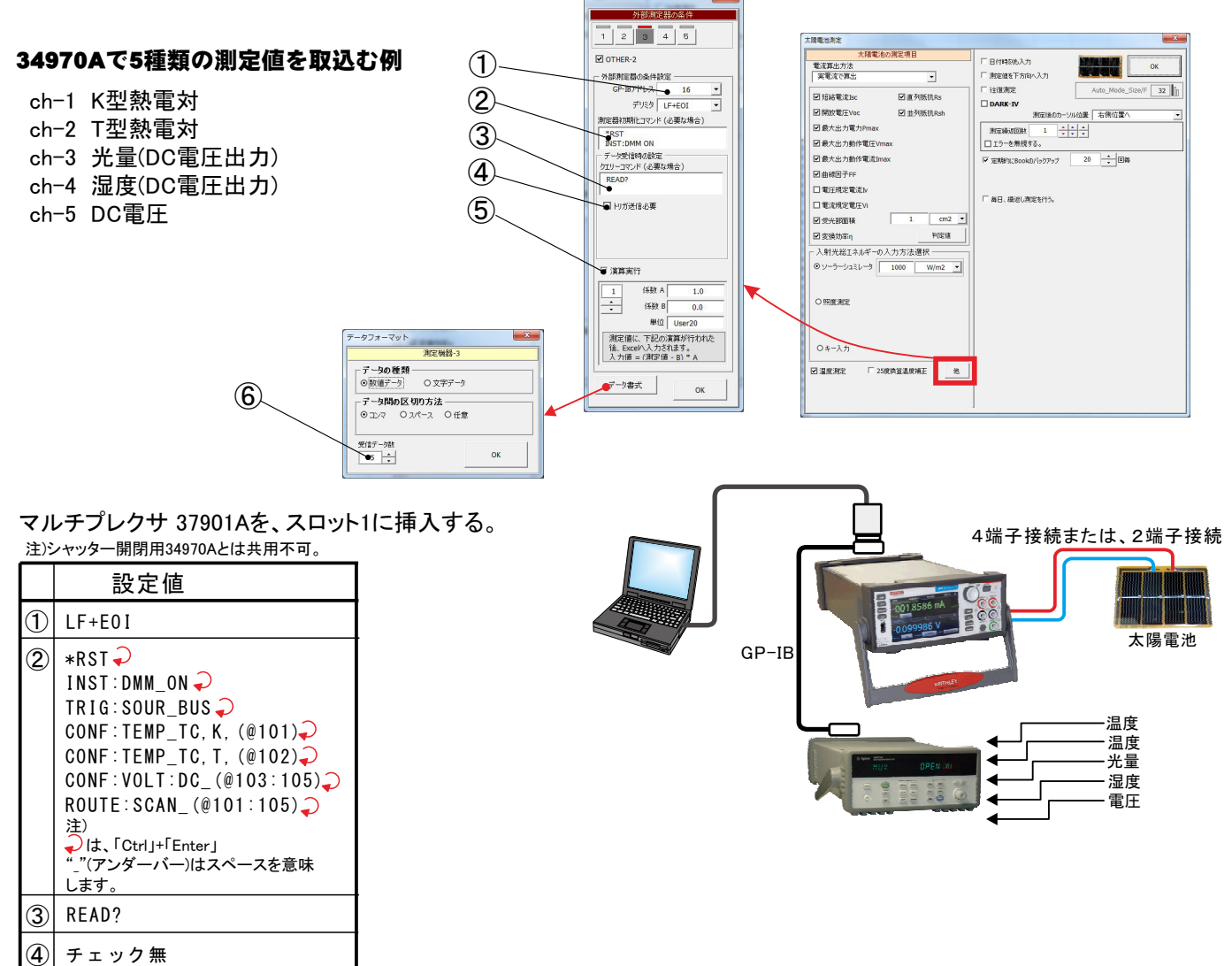

5

6 5

チェック有り (係数A,Bを入力)

#### I-V測定の測定間隔を途中で切り換えて測定する方法

I-V測定の測定スイープ中に、測定間隔を途中で切り換えて測定するためには、「Custom」タブを開き、「太陽電池の測定」に チェックを付けます。

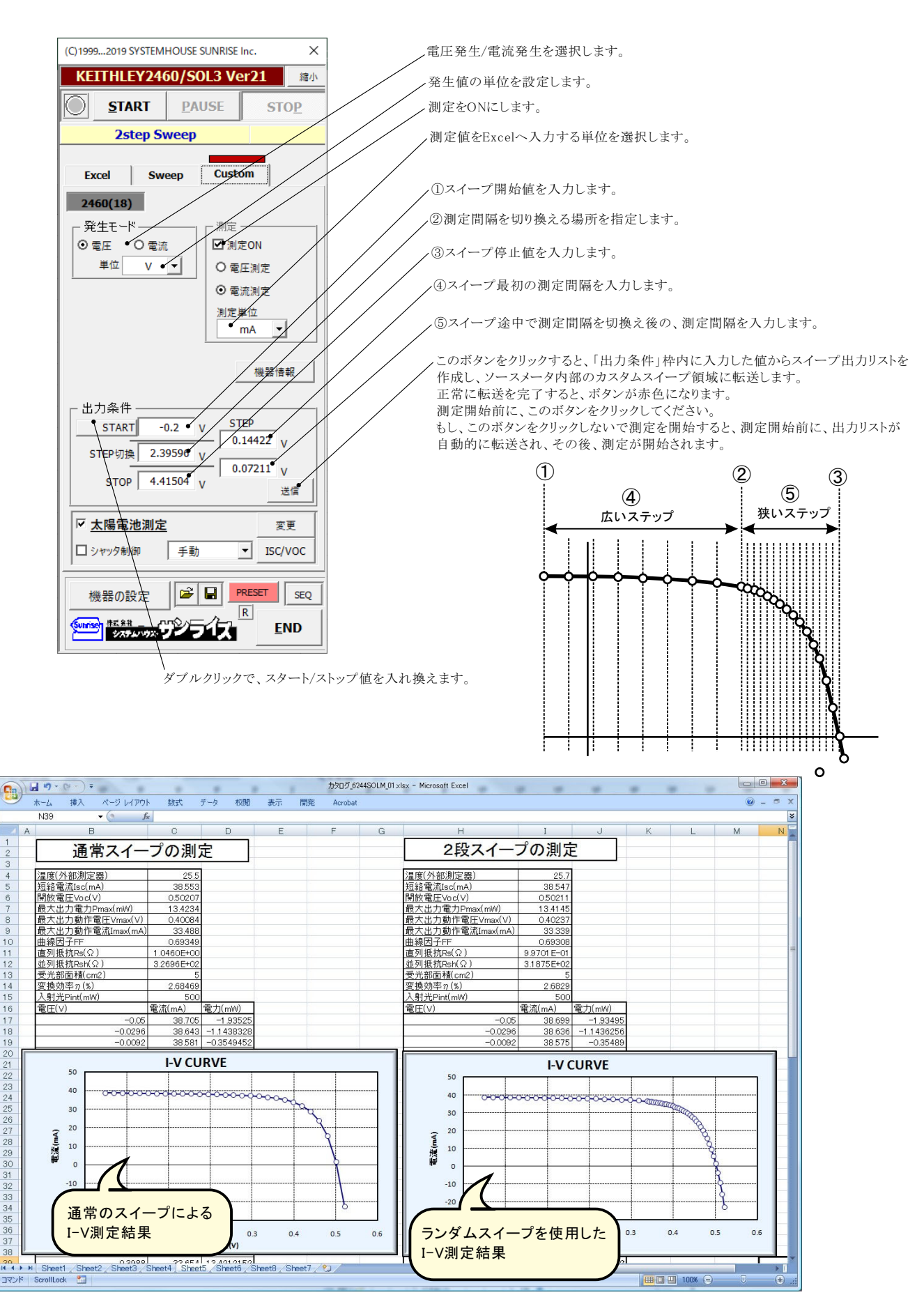

# 色素増感型太陽電池等のISCの応答性の評価方法

ISCの時間的変化を観察するには、下記の方法が用意されています。

色素増感太陽電池の応答性を評価するには、このISCの連続測定を開始した後、ソーラーシミュレータのシャッターを手動で OPEN/CLOSELます。シャッターのOPENと同時にISCが、時間経過とともに増加し、CLOSEによりISCが減少し、色素増感太陽電池の 応答性を確認できます。

ただし、ISCのサンプリング時間間隔は、最速でも約0.1秒程度になります。連続測定時間の長さはExcelの最下行に到達するまで継続で きます。例えば、0.1秒間隔で、6,500秒継続できます。

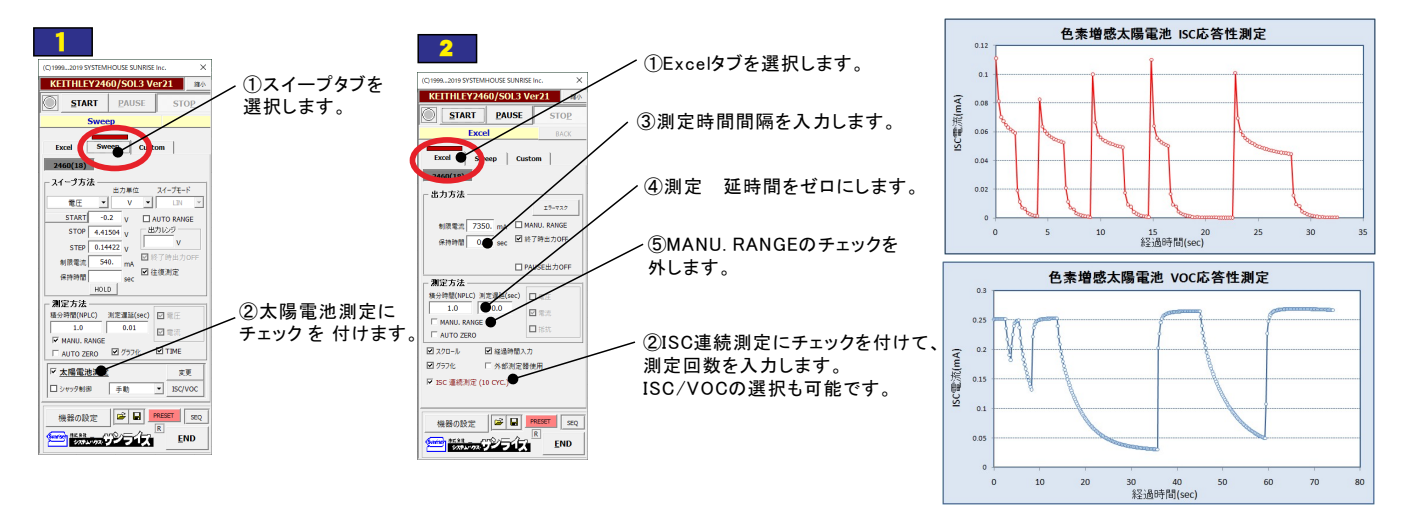

### 色素増感型太陽電池等のヒステリシスに対応した往復スイープ

注)「W32-2400SOL2,SOL3」だけの機能です。

III I 100% 🗩

色素増感型などの有機系太陽電池のI-V測定では、スイープ方向により異なったI-Vカーブを示す場合があります。このようなヒステリシスの ある太陽電池では、I-Vカーブを往復測定で行いたい場合があります。

往復測定を行った場合、「行き」のデータと「戻り」のデータの平均値を使用してパラメータを算出します。

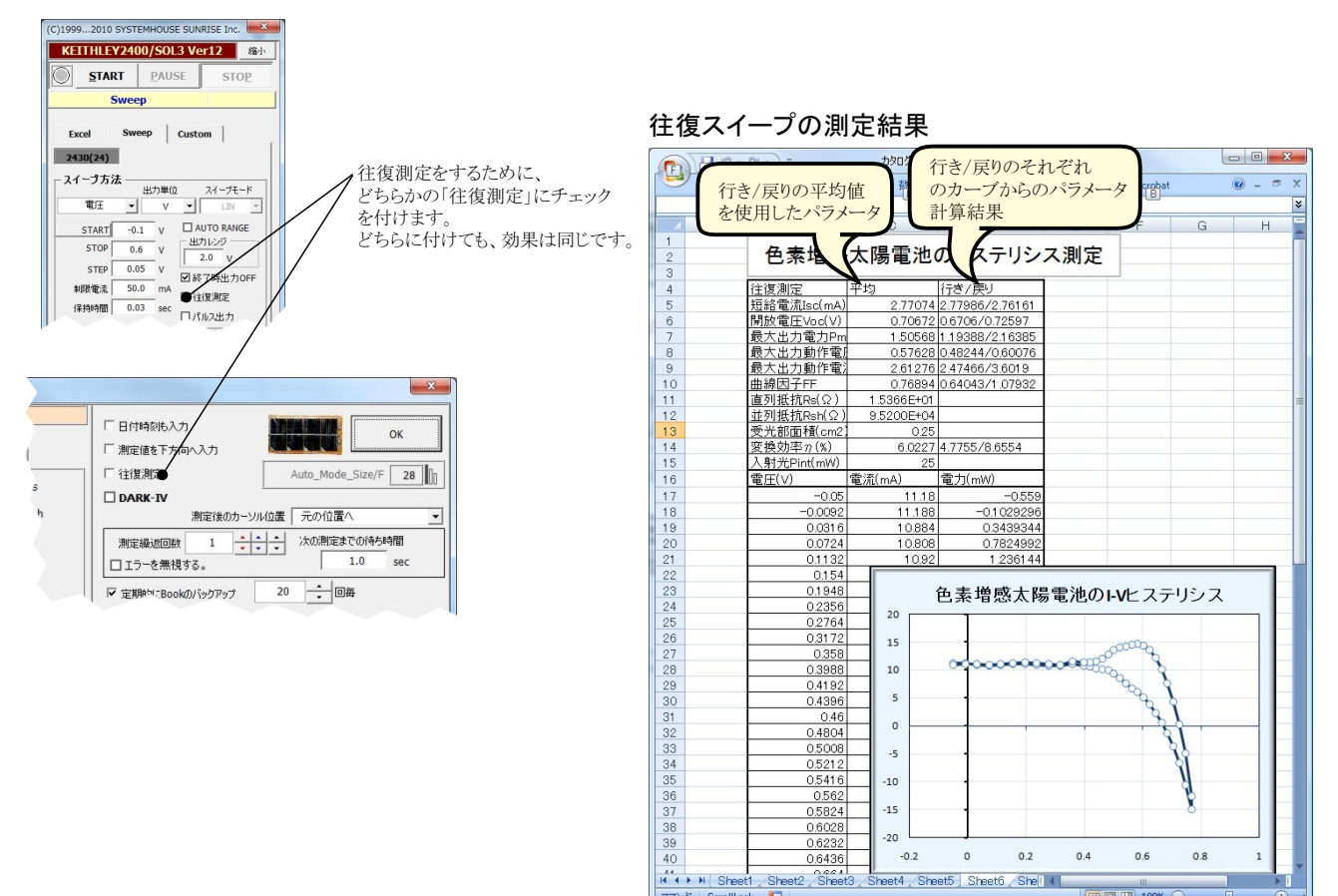

## ソーラーシュミレータのシャッター制御を行なうI-V測定

ソーラーシュミレータにシャッタ開閉機能が装備され、 パソコンからのシャッタ制御が可能な場合、必要最小 限の光照射時間でI-V測定ができます。測定直前に シャッタをオープンし、測定完了と同時にシャッタをク ローズします。また、光照射時間はパソコンからの制御 で自由に設定できるため、I-V測定精度が確保できます。

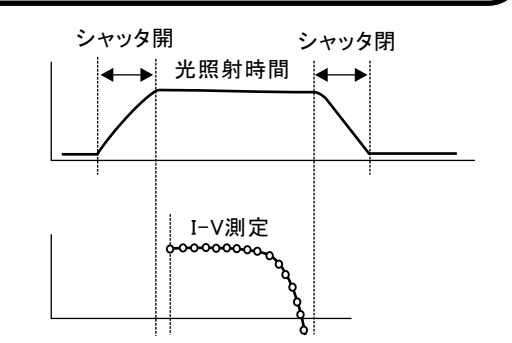

● シャッター開閉制御キット(SKIT-03)でシャッター制御する場合。

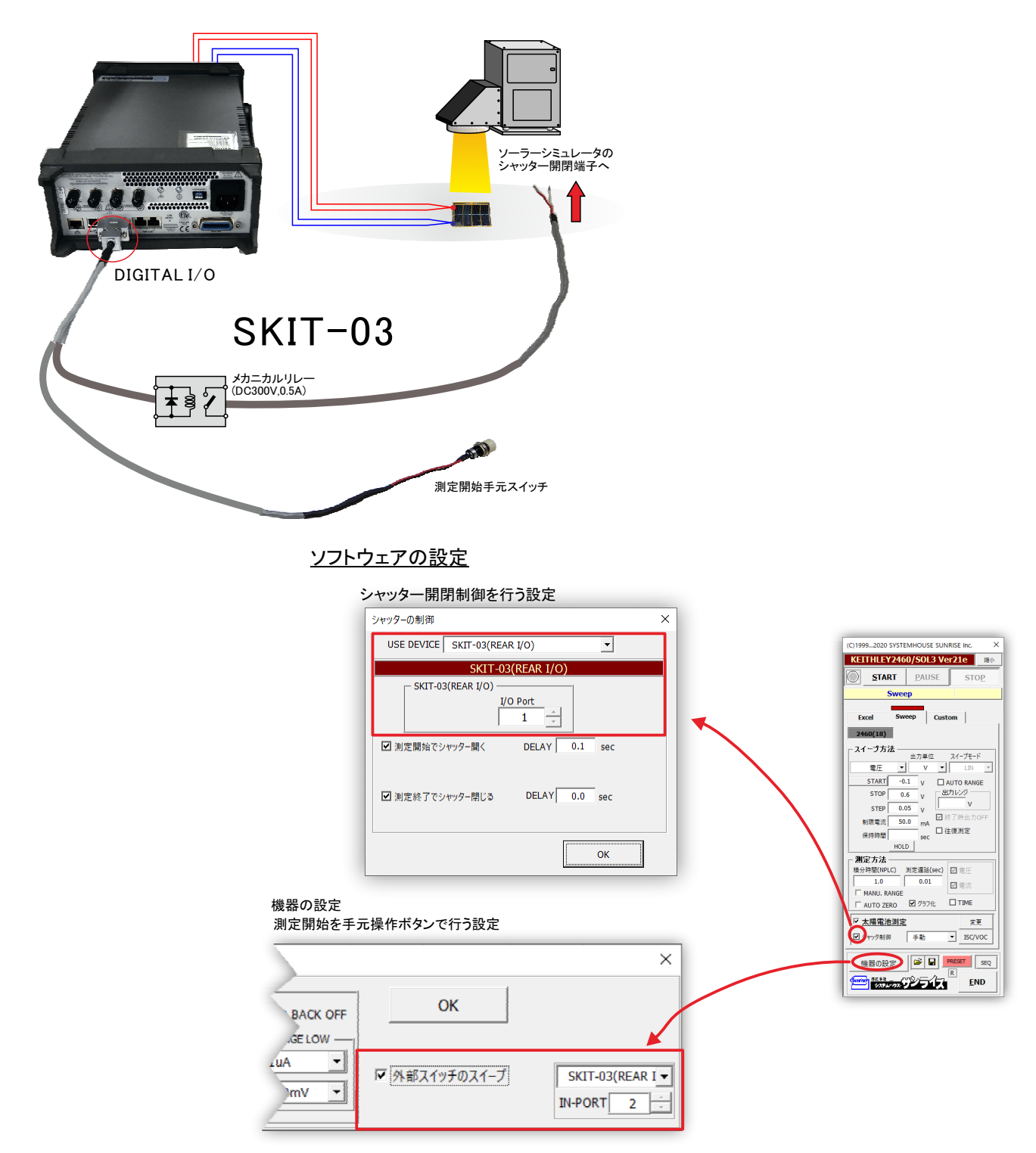

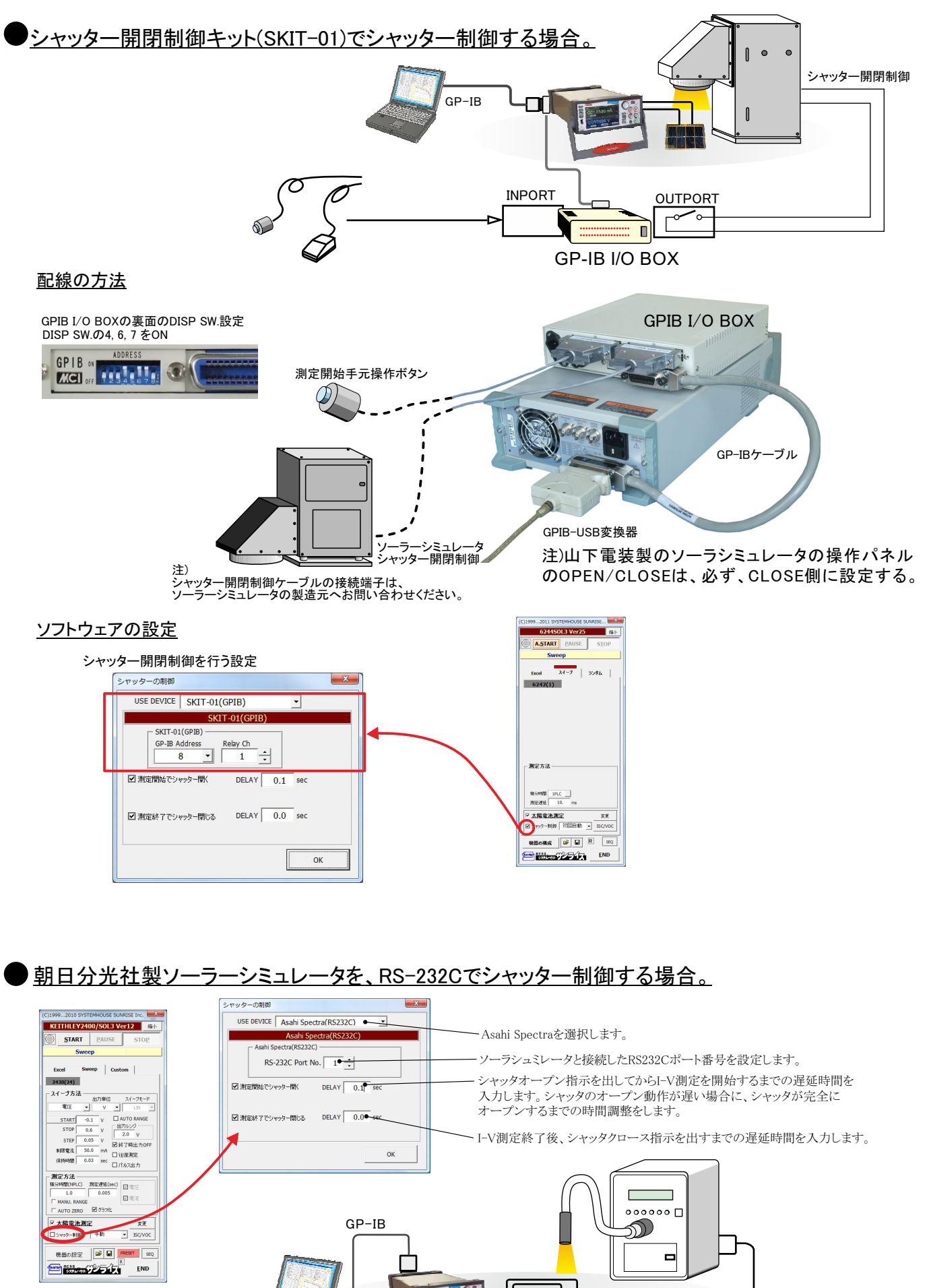

「シャッター制御」にチェック を付けると、I-V測定時に シャッタ制御が行なわれます。

RS-232Cによるシャッタ制御

## ADC社7461Pマルチメータを使用してシャッタ制御を行う場合。

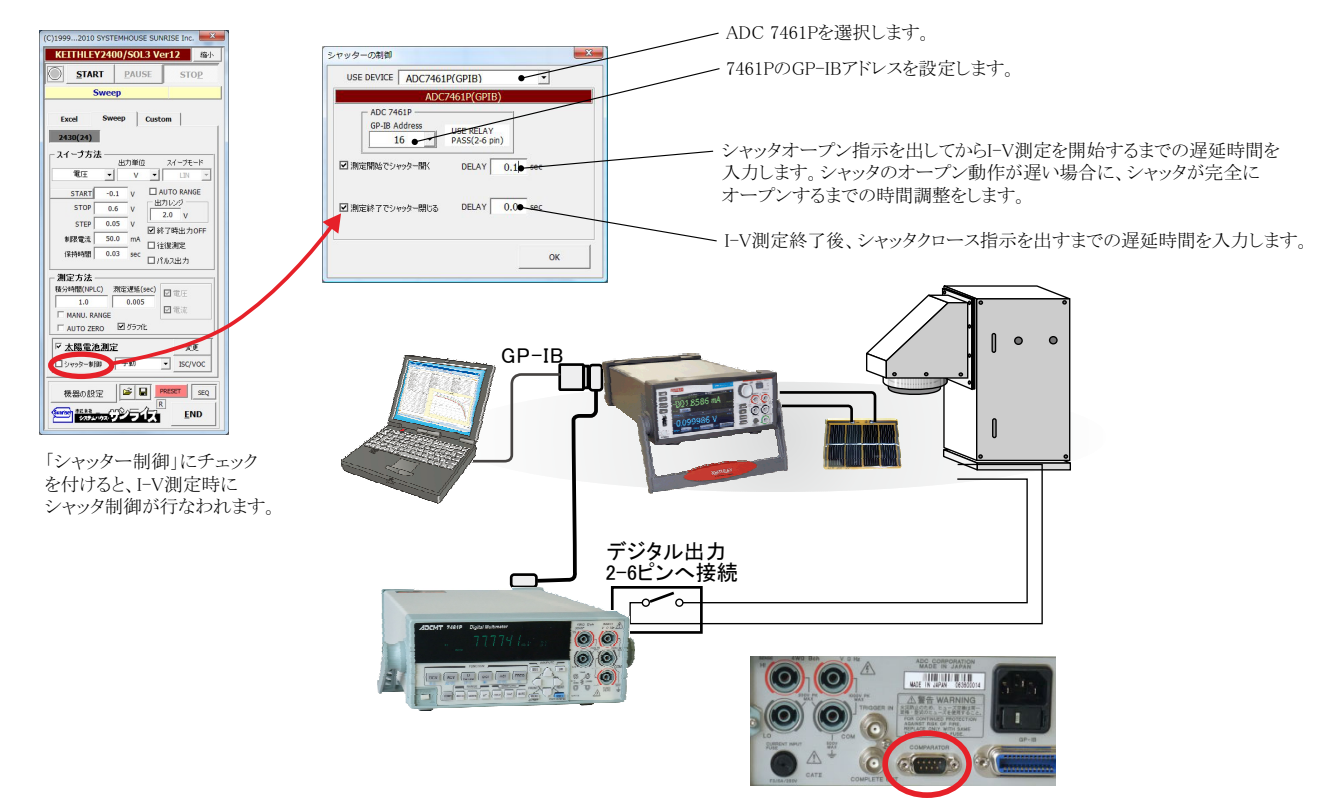

#### AgilentTechnologies社34970Aのリレーボックスを使用してシャッタ制御を行う場合。

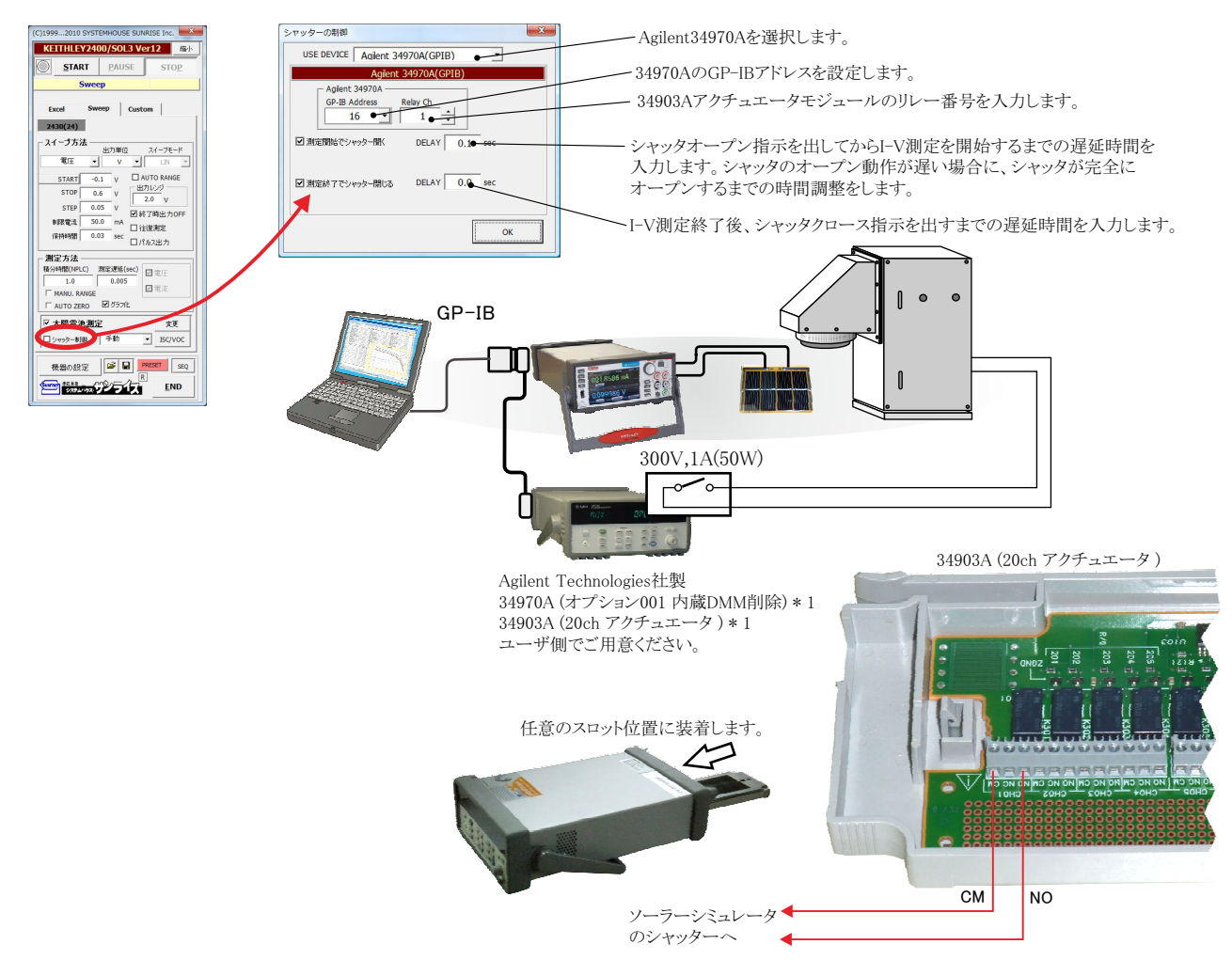

# ソーラーシミュレータのシャッタ開閉制御の「34903A」配線方法

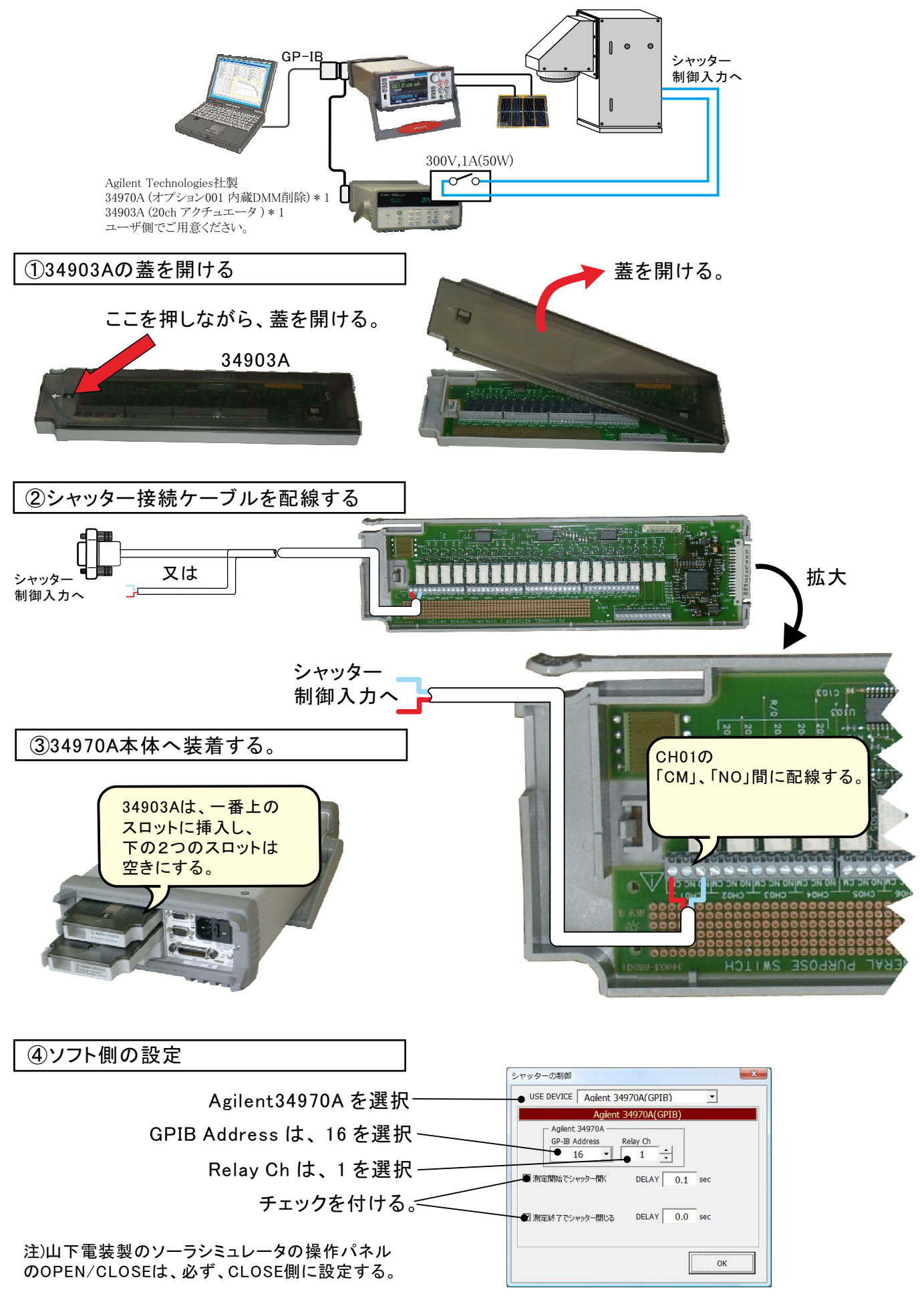

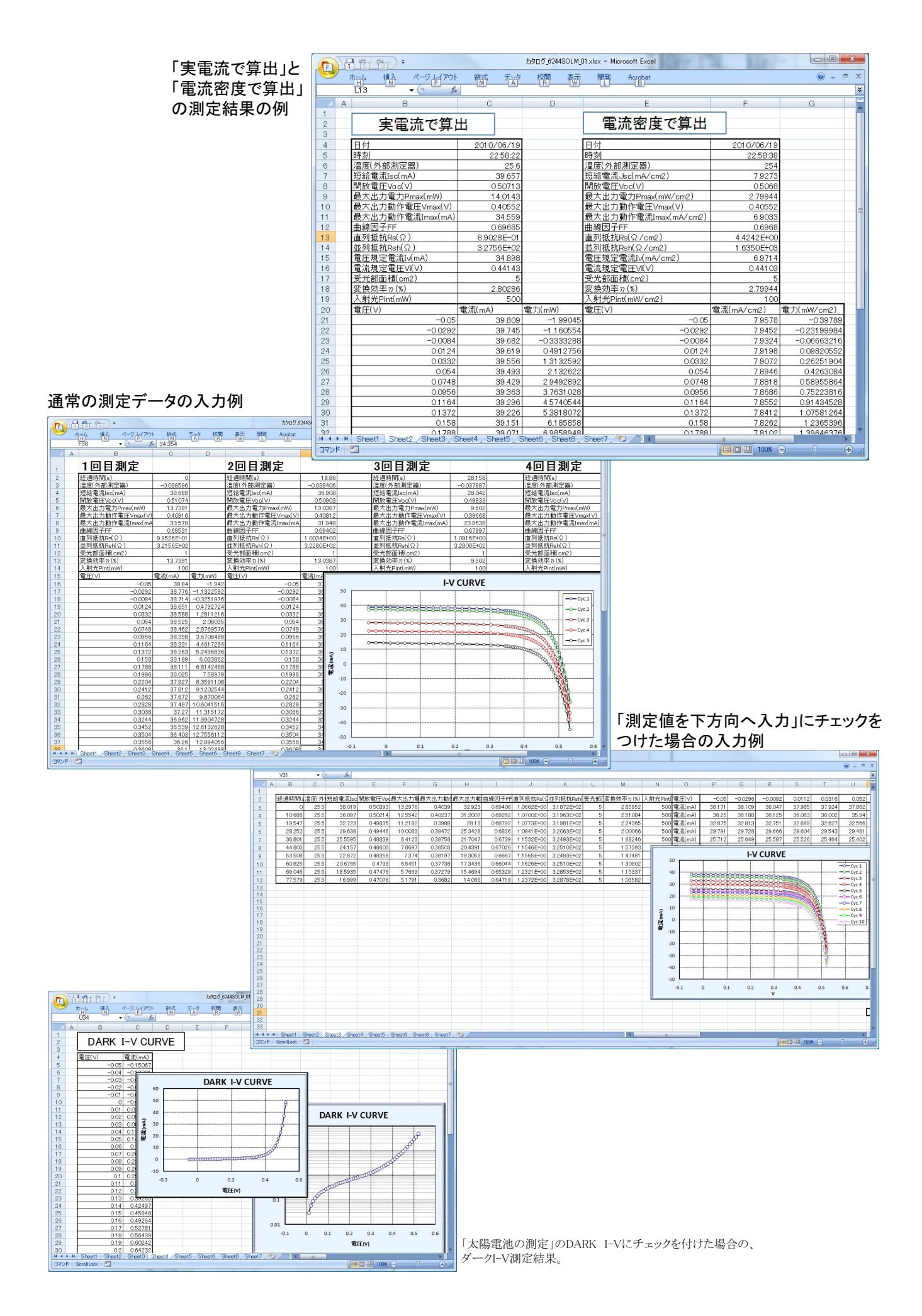

# 毎日の連続測定を行う場合

「毎日、繰返し測定を行う」にチェックをつけた場合。 1.スタートすると、下記のBook名で、現在開かれているBookの名前が変更された後、指定された時刻まで待ち状態になります。 2.指定時刻になると、自動的に測定が開始されます。測定データは、Excelシートの下方向に入力されて行きます。 3.指定された終了時刻になると(または、Excelシートの最下行に到達する)と、その日の測定を自動的に終了し、Bookを保存し閉じます。 4.Bookを閉じた後、直ちに新しいBookを自動的に作成し、次の日の測定開始まで待機します。

5.このように、「2」から「4」を繰返し、終了日付の終了時刻になると全測定を終了します。

作成されるExcelブックの名前 ″Book名のヘッダ″+″\_″+年月日+″\_″+時分秒+″.xls″

| Æ    | ) 🗗 🔁 🛅                                                                                                    | •           |               |        |                |          |            |                         | カタログ_624 | ISOLM_每日連続   | xlsx - Microsoft E | kcel       |          |                                          |           |         |              |                 |            | • ×         |
|------|----------------------------------------------------------------------------------------------------|-------------|---------------|--------|----------------|----------|------------|-------------------------|----------|--------------|--------------------|------------|----------|------------------------------------------|-----------|---------|--------------|-----------------|------------|-------------|
|      | 「た」                                                                                                    | 1入 ページ<br>N | 「アウト 夢        | 転 売    |                | 表示       | 間発         | Acrobat                 |          |              |                    |            |          |                                          |           |         |              |                 | ۷          | ) - = ×     |
| F    | 💐 👗 रेग्रेण म्रेल                                                                                                    | _           | MS PTSIND     | - 1    | 1 - A*         | . = =    | - 20       |                         | 的现在全体    | なまテオス 標識     | é:                 |            | -        |                                          |           |         | Σオート SUM     | 1 - A           | an         |             |
|      |                                                                                                    |             | WIG P 1 2 3 3 | 1      | A              |          | = *        |                         | ONCE IV  | 18011910     | -                  | 1          |          |                                          |           |         | 3 7ril +     | Zı              |            |             |
| 860  | 「「」」 くろう いっしょう いっしょう いっしょう しょうしょう しょうしょ しょうしょう しょうしょう しょうしょう しょうしょう しょうしょう しょうしょう しょうしょう しょうしょう しょうしょう しょうしょう しょうしょう しょうしょう しょうしょう しょうしょう しょうしょう しょうしょう しょうしょう しょうしょう しょうしょう しょうしょう しょうしょう しょうしょう しょうしょう しょうしょう しょうしょう しょうしょう しょうしょう しょうしょう しょうしょう しょう | ー/貼り付け      | BI <u>U</u> - | 🖸 🔹 🏈  | - <u>A</u> - 🚆 |          | <b>a i</b> | 譚 盛せ                    | ルを結合して「  | P央揃え 📲       | - % ,              | 条件内容       | テーフル 書式設 | 定。スタイル。                                  | 3# A 8103 | 王王      | 2 517 -      | 亚へ替えとフィルタ・      | 復常と<br>選択・ |             |
|      | クリップボード                                                                                                    | G           |               | フォント   |                | 6        |            | 配置                      |          | 6            | 数値                 | 3          | 7.91     | 14                                       | セル        |         |              | 編集              |            |             |
|      | U20 + 1 1 38.783                                                                                                    |             |               |        |                |          |            |                         |          |              |                    |            |          |                                          |           |         |              |                 |            |             |
| 1    | A                                                                                                    | В           | 0             | D      | F              | F        | G          | н                       | I        | d            | К                  | M          | N        | 0                                        | P         | Q       | R            | S               | Т          | 11 -        |
| 1    | 日付                                                                                                    | 時刻          | 温度(外部測        | 短絡電流   | 開放電圧           | 最大出力     | 最大出        | 最大出力                    | 曲線因子的    | 直列抵抗Rs(9     | 並列抵抗Rsh            | ·<br>密換効率  | い入射      | 電圧(V)                                    | -0.05     | -0.04   | -0.03        | -0.02           | -0.01      | -1.7E-1     |
| 2    | 2010/06/19                                                                                                    | 23:14:08    | -0.039182     | 38.926 | 0.50652        | 13.7246  | 0.407      | 33.721                  | 0.69608  | 9.3471 E-01  | 3.2359E+02         | 5 2.7449   | 1 500    | 電流(mA)                                   | 39.078    | 39.048  | 39.016       | 38.986          | 38.956     | 38.92       |
| 3    | 2010/06/19                                                                                                    | 23:14:14    | -0.039079     | 38.916 | 0.50653        | 13.7308  | 0.407      | 33.736                  | 0.69657  | 9.3350E-01   | 3.2394E+02         | 5 2.7461   | 5 500    | 電流(mA)                                   | 39.068    | 39.038  | 39.007       | 38.977          | 38.946     | 38.91       |
| 4    | 2010/06/19                                                                                                    | 23:14:20    | -0.039506     | 38.907 | 0.50647        | 13.7301  | 0.407      | 33.735                  | 0.69678  | 9.3193E-01   | 3.2458E+02         | 2.7460     | 2 500    | 電流(mA)                                   | 39.059    | 39.029  | 38.997       | 38.967          | 38.937     | 38.90       |
| 5    | 2010/06/19                                                                                                    | 23:14:26    | -0.039887     | 39.12  | 0.50665        | 13.8187  | 0.407      | 33.953                  | 0.69721  | 9.2975E-01   | 3.2570E+02         | 5 2.7637   | 4 500    | 電流(mA)                                   | 39.271    | 39.241  | 39.212       | 39.181          | 39.15      | 39.1        |
| 6    | 2010/06/19                                                                                                    | 23:14:32    | -0.039938     | 39.115 | 0.50656        | 13.8148  | 0.407      | 33.943                  | 0.69722  | 9.2772E-01   | 3.2512E+02         | 5 2.7629   | 5 500    | 電流(mA)                                   | 39.267    | 39.237  | 39.206       | 39.175          | 39.145     | 39.11       |
| 7    | 2010/06/19                                                                                                    | 23:14:38    | -0.039159     | 35.17  | 0.50249        | 12.2229  | 0.402      | 30.405                  | 0.69163  | 9.3473E-01   | 3.2451 E+02        | 5 2.4445   | 7 500    | 電流(mA)                                   | 35.322    | 35.291  | 35.261       | 35.231          | 35.201     | 35.1        |
| 8    | 2010/06/19                                                                                                    | 23:14:44    | -0.039215     | 35.158 | 0.50243        | 12,2192  | 0.402      | 30.396                  | 0.691 /4 | 9.3351 E-01  | 3.2605E+02         | 2.4438     | 4 500    | 電流(mA)                                   | 35.31     | 35.279  | 35.249       | 35.218          | 35.188     | 35.15       |
| 9    | 2010/06/19                                                                                                    | 23:14:51    | -0.039321     | 35.149 | 0.50237        | 122135   | 0.402      | 30,382                  | 0.69168  | 9.3212E-01   | 3.2542E+02         | 2.442      | 1 500    | 電流(mA)                                   | 35.302    | 35.271  | 35.24        | 35.209          | 35.179     | 35.14       |
| 11   | 2010/06/19                                                                                                    | 2314.00     | -0.039999     | 34.923 | 0.50214        | 11 7995  | 0.402      | 29.41                   | 0.69005  | 9.3220E-01   | 3.2021 E+02        | 2.4201     | 1 500    | 电/m(mA)<br>雷流(mA)                        | 33.412    | 34.434  | 34.90        | 34.30           | 34.900     | 34.82       |
| 12   | 2010/06/19                                                                                                    | 2315:09     | -0.038714     | 34.091 | 0.50119        | 11 7895  | 0.401      | 20.41                   | 0.69001  | 9 31 31 E-01 | 3 2649 E+02        | 5 2357     | 9 500    | 電流(mA)                                   | 34 243    | 34 21 2 | 34.182       | 34151           | 34122      | 34.00       |
| 13   | 2010/06/19                                                                                                    | 231515      | -0.038742     | 29.313 | 0 49501        | 9 8948   | 0.395      | 25.05                   | 0.681.92 | 1 0416E+00   | 3 2740E+02         | 5 1 9789   | 7 500    | 電流(mA)                                   | 29 465    | 29 433  | 29 403       | 29.373          | 29.342     | 29.31       |
| 14   | 2010/06/19                                                                                                    | 23:15:21    | -0.038834     | 29.31  | 0.49497        | 9.8931   | 0.395      | 25.046                  | 0.68192  | 1.0408E+00   | 3.2699E+02         | 5 1.9786   | 2 500    | 電流(mA)                                   | 29.462    | 29,431  | 29,401       | 29.37           | 29.34      | 29.3        |
| 15   | 2010/06/19                                                                                                    | 23:15:27    | -0.039444     | 29.307 | 0.49494        | 9.8906   | 0.395      | 25.04                   | 0.68186  | 1.0402E+00   | 3.2781 E+02        | 5 1.9781   | 3 500    | 電流(mA)                                   | 29.459    | 29.429  | 29.398       | 29.368          | 29.337     | 29.30       |
| 16   | 2010/06/19                                                                                                    | 23:15:33    | -0.039348     | 17.744 | 0.47377        | 5.4684   | 0.371      | 14.74                   | 0.65049  | 1.0658E+00   | 3.2894E+02         | 5 1.0936   | 8 500    | 電流(mA)                                   | 17.895    | 17.865  | 17.834       | 17.804          | 17.774     | 17.74       |
| 17   | 2010/06/19                                                                                                    | 23:15:39    | -0.039673     | 17.74  | 0.47381        | 5.4684   | 0.371      | 14.74                   | 0.65058  | 1.0668E+00   | 3.2977E+02         | 5 1.0936   | 9 500    | 電流(mA)                                   | 17.892    | 17.861  | 17.831       | 17.8            | 17.77      | 17.5        |
| 18   | 2010/06/19                                                                                                    | 23:15:45    | -0.039541     | 38.798 | 0.50585        | 13.6762  | 0.406      | 33.685                  | 0.69685  | 9.1911E-01   | 3.2479E+02         | 5 2.7352   | 4 500    | 電流(mA)                                   | 38.951    | 38.92   | 38.889       | 38.859          | 38.829     | 38.78       |
| 19   | 2010/06/19                                                                                                    | 23:15:51    | -0.039732     | 38.789 | 0.5057         | 13.6669  | 0.406      | 33.662                  | 0.69673  | 9.1629E-01   | 3.2579E+02         | 5 2.7333   | 9 500    | 電流(mA)                                   | 38.942    | 38.911  | 38.881       | 38.85           | 38.819     | 38.78       |
| 20   | 2010/06/19                                                                                                    | 23:15:57    | -0.03927      | 38.783 | 0.5056         | 13.6621  | 0.406      | 33.65                   | 0.69673  | 9.1430E-01   | 3.2535E+02         | 5 2.7324   | 2 500    | 電流(mA)                                   | 38.935    | 38.905  | 38.874       | 38.843          | 38.813     | 38.78       |
| 21   | 2010/06/19                                                                                                    | 23:16:03    | -0.039026     | 38.776 | 0.5055         | 13.6545  | 0.406      | 33.632                  | 0.69662  | 9.1201 E-01  | 3.2614E+02         | 5          |          |                                          |           |         |              |                 |            |             |
| 22   | 2010/06/19                                                                                                    | 23:16:09    | -0.039366     | 38.771 | 0.5054         | 13.6495  | 0.406      | 33.619                  | 0.69658  | 9.1003E-01   | 3.2533E+02         | 2          |          |                                          |           | -v cu   | RVE          |                 |            |             |
| 23   | 2010/06/19                                                                                                    | 231015      | -0.039787     | 38.762 | 0.5053         | 13.0427  | 0.406      | 33,603                  | 0.69653  | 9.0798E-01   | 3.2540E+02         | 5          | . —      |                                          |           |         |              |                 |            |             |
| 24   | 2010/06/19                                                                                                    | 23.10.21    | -0.039087     | 20.700 | 0.50521        | 10.0070  | 0.400      | 33.381                  | 0.09049  | 9.0097E-01   | 3.2503E+02         |            |          |                                          |           |         |              |                 |            | -0-0vr 1    |
| 26   | 2010/06/19                                                                                                    | 2316:33     | -0.038913     | 38 747 | 0.50505        | 13.6282  | 0.400      | 33 567                  | 0.69641  | 9.0270E-01   | 3.2512E+02         | 2 <b>4</b> | ,        |                                          |           |         | Meron Martin |                 |            | 0 0,0.1     |
| 27   | 2010/06/19                                                                                                    | 2316:39     | -0.039026     | 38 741 | 0.50497        | 13.6232  | 0.405      | 33,637                  | 0.69637  | 9.0111E-01   | 3 2549 E+02        | 3          | ) (      | ann ann an an an an an an an an an an an |           |         |              | 25              |            | -0- Cyc.2   |
| 28   | 2010/06/19                                                                                                    | 2316:45     | -0.039414     | 38 736 | 0.5049         | 13 61 87 | 0.405      | 33 626                  | 0.69633  | 8 9956E-01   | 3 2461 E+02        | 5 2        |          |                                          |           |         |              | 6 (A.           |            | -O-Cyc.3    |
| 29   | 2010/06/19                                                                                                    | 23:16:51    | -0.038586     | 38.73  | 0.50482        | 13.614   | 0.405      | 33.615                  | 0.6963   | 8.9808E-01   | 3.2544E+02         | ₹ .        |          |                                          |           |         |              |                 |            | -O-Cyc.4    |
| 30   | 2010/06/19                                                                                                    | 23:16:57    | -0.038698     | 38.724 | 0.50474        | 13.6082  | 0.405      | 33.601                  | 0.69624  | 8.9618E-01   | 3.2528E+02         |            | , [····· |                                          |           |         |              | 424             |            | CVC 5       |
| 31   | 2010/06/19                                                                                                    | 23:17:03    | -0.038991     | 38.717 | 0.50468        | 13.6041  | 0.405      | 33.59                   | 0.69624  | 8.9499E-01   | 3.2505E+02         |            | 0        |                                          | -         |         |              | 40              |            | 0 0,00      |
| 32   | 2010/06/19                                                                                                    | 23:17:09    | -0.03922      | 38.712 | 0.50462        | 13.6002  | 0.405      | 33.581                  | 0.69621  | 8.9377E-01   | 3.2479E+02         | 5 -1       | ,        |                                          |           |         |              |                 |            | -0- Cyc.6   |
| 33   | 2010/06/19                                                                                                    | 23:17:15    | -0.039021     | 38.706 | 0.50454        | 13.5955  | 0.405      | 33.569                  | 0.69618  | 8.9223E-01   | 3.2523E+02         | 5 -2       |          |                                          |           |         | ļ            | M.              |            | -O-Cyc.7    |
| 34   | 2010/06/19                                                                                                    | 23:17:21    | -0.039125     | 38.701 | 0.50447        | 13.5887  | 0.405      | 33.552                  | 0.69602  | 8.9063E-01   | 3.2528E+02         | 5          |          |                                          |           |         |              | 9               |            | Cyc.8       |
| 35   | 2010/06/19                                                                                                    | 23:17:27    | -0.039082     | 38.694 | 0.50439        | 13.5838  | 0.405      | 33.54                   | 0.696    | 8.8912E-01   | 3.2526E+02         | -3         |          |                                          |           |         |              | ih:             |            |             |
| 36   | 2010/06/19                                                                                                    | 23:17:33    | -0.038973     | 38.69  | 0.50433        | 13.5797  | 0.405      | 33.53                   | 0.69595  | 8.8790E-01   | 3.2502E+02         | -4         | ,        |                                          |           | 8       | <u> </u>     | 1 4             |            | 0.000       |
| 3/   | 2010/06/19                                                                                                    | 23:17:39    | -0.039298     | 38.684 | 0.50427        | 13.5/56  | 0.405      | 33.52                   | 0.69593  | 8.8054E-01   | 3.2505E+02         | 2          | -0.1     | 0                                        | 0.1 0.    | 2 0     | .3 0.4       | 0.5             | 0.6        | Cyc.1       |
| 38   | 2010/06/19                                                                                                    | 23:17:45    | -0.039011     | 30.0/8 | 0.50419        | 13.5704  | 0.405      | 33.507                  | 0.60591  | 8.8509E-01   | 3.2044E+02         | 2          |          |                                          |           | v       |              |                 |            | -D- Cyc.1 - |
| 14 4 | > > Sheet1                                                                                                    | Sheet2 / Sh | neet3 / 🞾 🦯   |        |                |          |            | an an earlier the first |          |              |                    |            | _        |                                          |           | 1000    |              |                 |            | > I         |
| לקב  | /ド ScrollLock                                                                                                    |             |               |        |                |          |            |                         |          | _            |                    |            |          |                                          |           |         |              | <u>.</u> 100% 🕞 | ) (Ū-      | • .::       |

# Pmax等のトレンド作図の設定方法

# ヒステリシスを伴う「Pmaxトレンド」の測定例

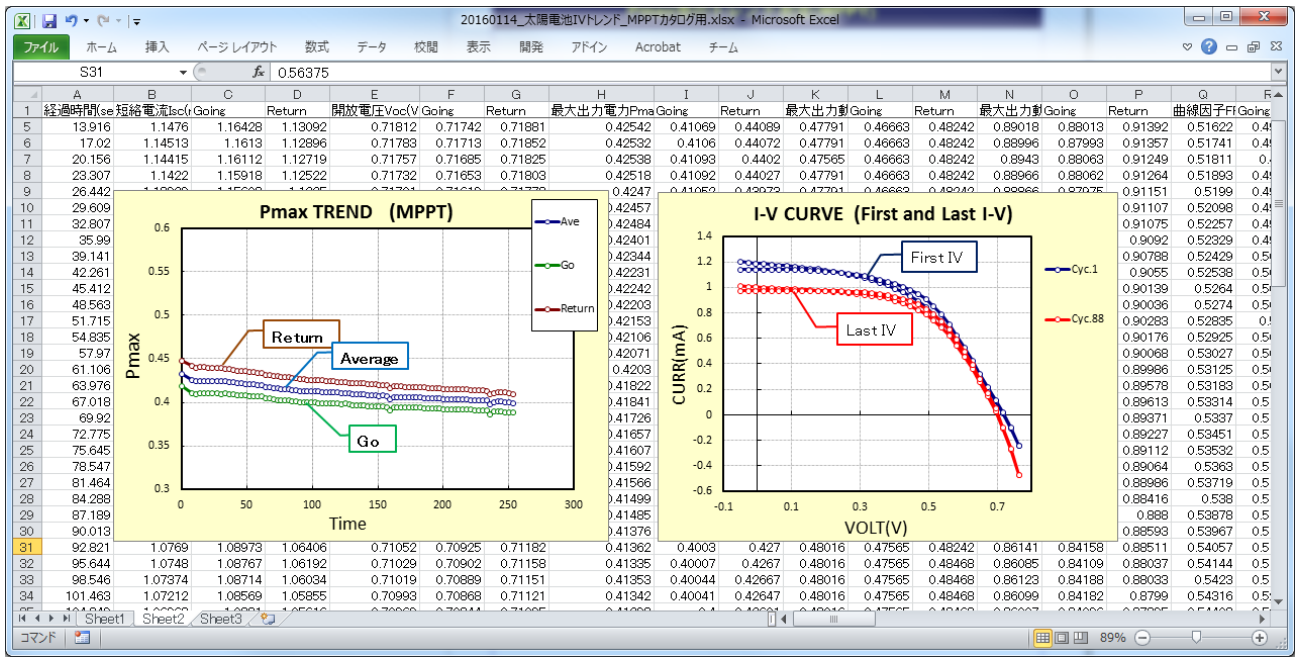

## 測定条件の設定方法

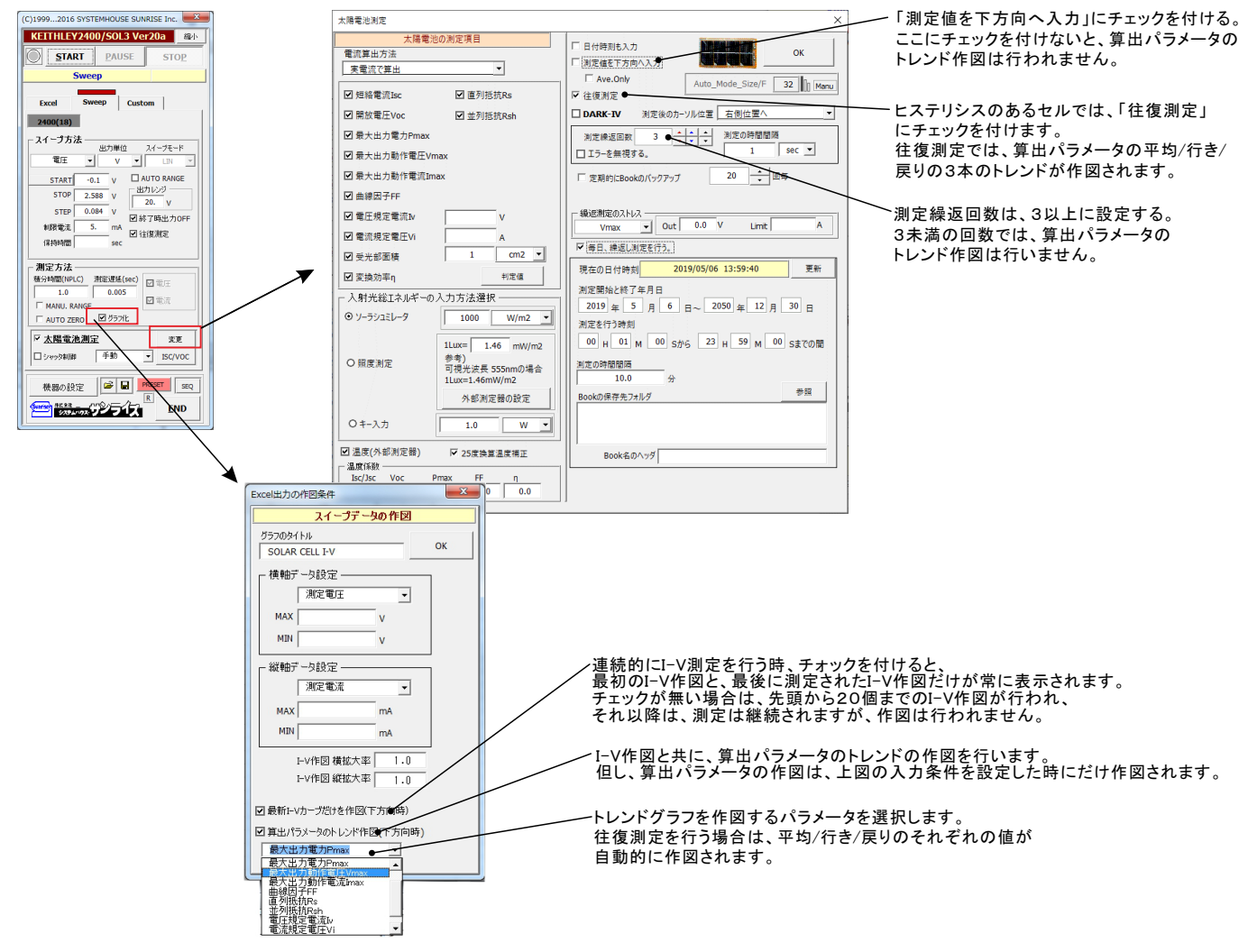

## Excel上のデータを出力しながら測定する方法

本測定では、太陽電池のパラメータは算出されません。

### ●電圧出力または、電流出力のどちらかを指定して出力する場合

この位置を出力位置に指定します。 出力データは、Excel上の印意の位置 に入力可能です。 この位置にカーソルを置いて、試験を開始した場合の例です。 カーソル位置は任意ですが、測定結果は、カーソル位置から 下方向に入力されます。

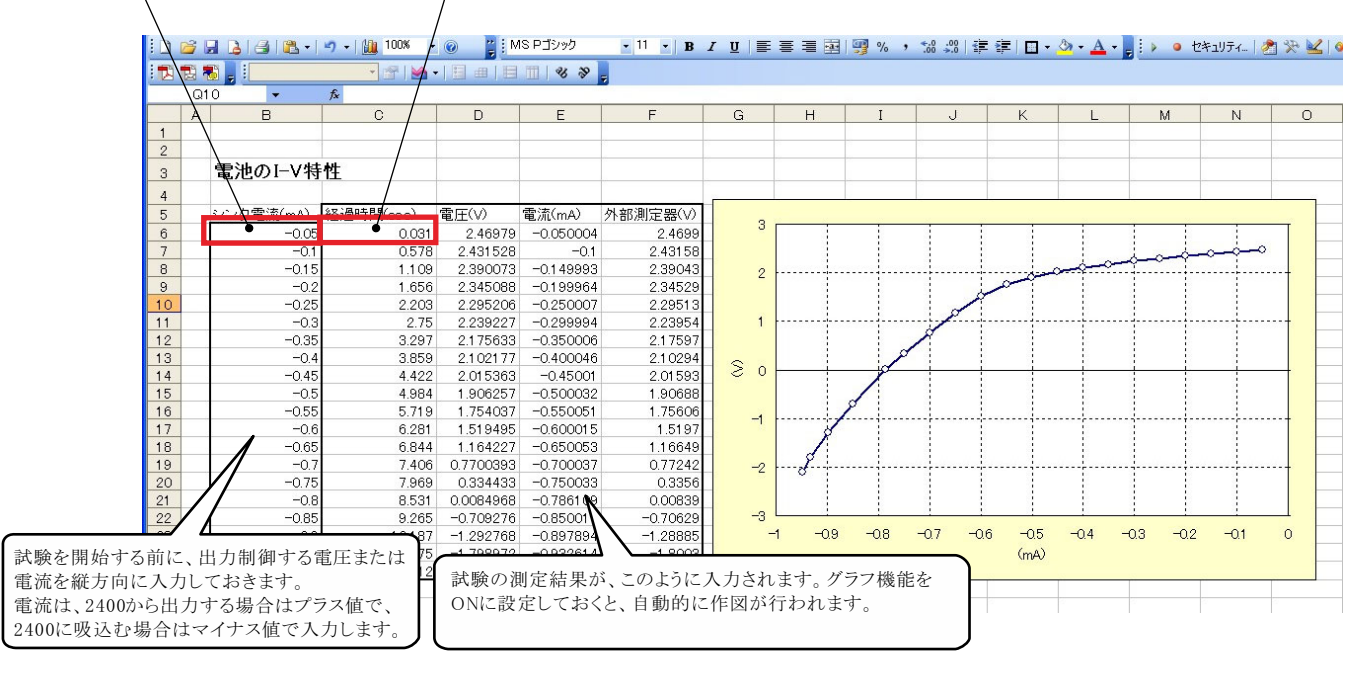

### ●同じ出力値を繰返し出力する場合

同じ出力値で繰り返し測定を行うためには、Excelシートのセルに「出力値(測定回数)」として入力し、そのセル位置を出力位置に指定します。各測定は 「保持時間」で入力した時間毎に測定を繰り返します。

例えば、5Vの一定出力で、100回の繰り返し測定を行う場合、「5(100)」と入力します。Excelのバージョンによっては、上記の入力方法でExcelが入力エラー を発生する場合があります。その場合は、先頭に「アポストロフィー」(シングルコーテーション)を入力し、その後ろに「5(100)」を入力してください。 例「'5(100)」

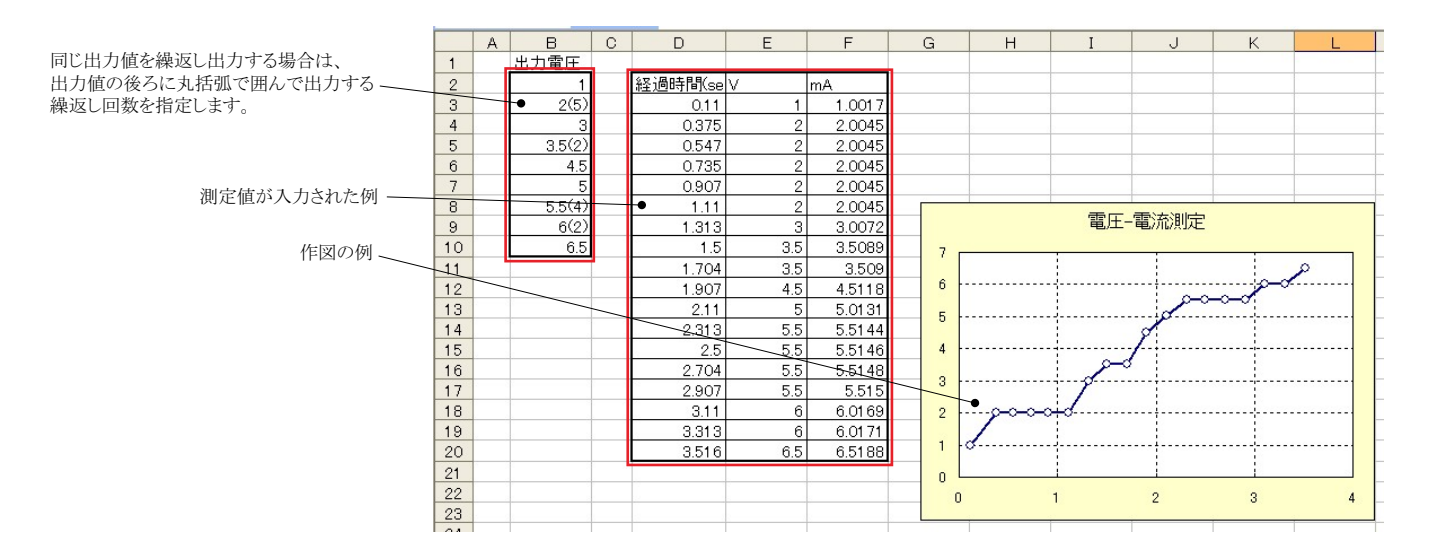

## 「Excel」タブを選択した後、「START」ボタンで出力及び測定を開始します。

出力する電圧または電流値を、事前にExcelシートに入力しておく必要があります。また、「出力位置」ボタンで、各機器が出力するExcelシート上のデータ位置 先頭を指定してください。

上 記設定をした後、「START」ボタンをクリックすると指定位置から順次下方向にデータが出力され、その測定結果が現在のカーソル位置に入力されます。

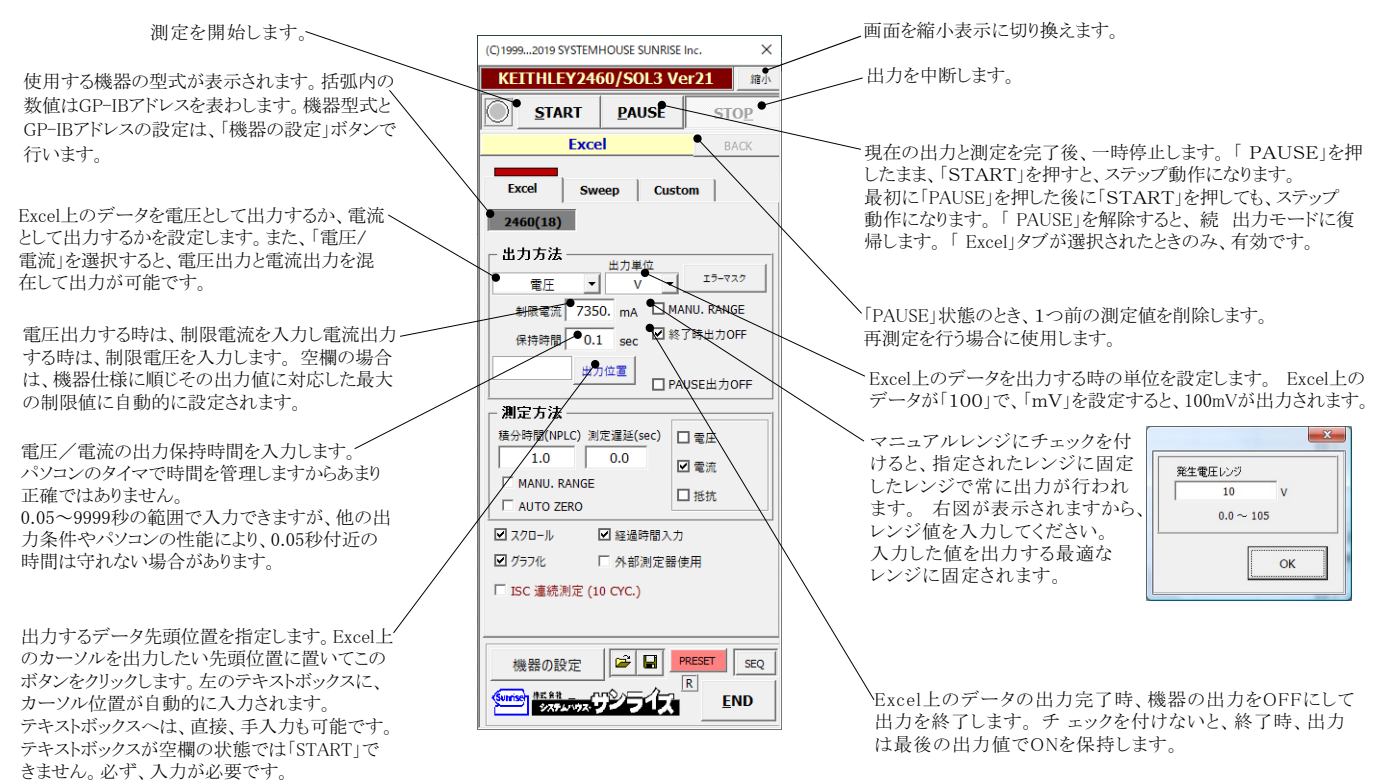

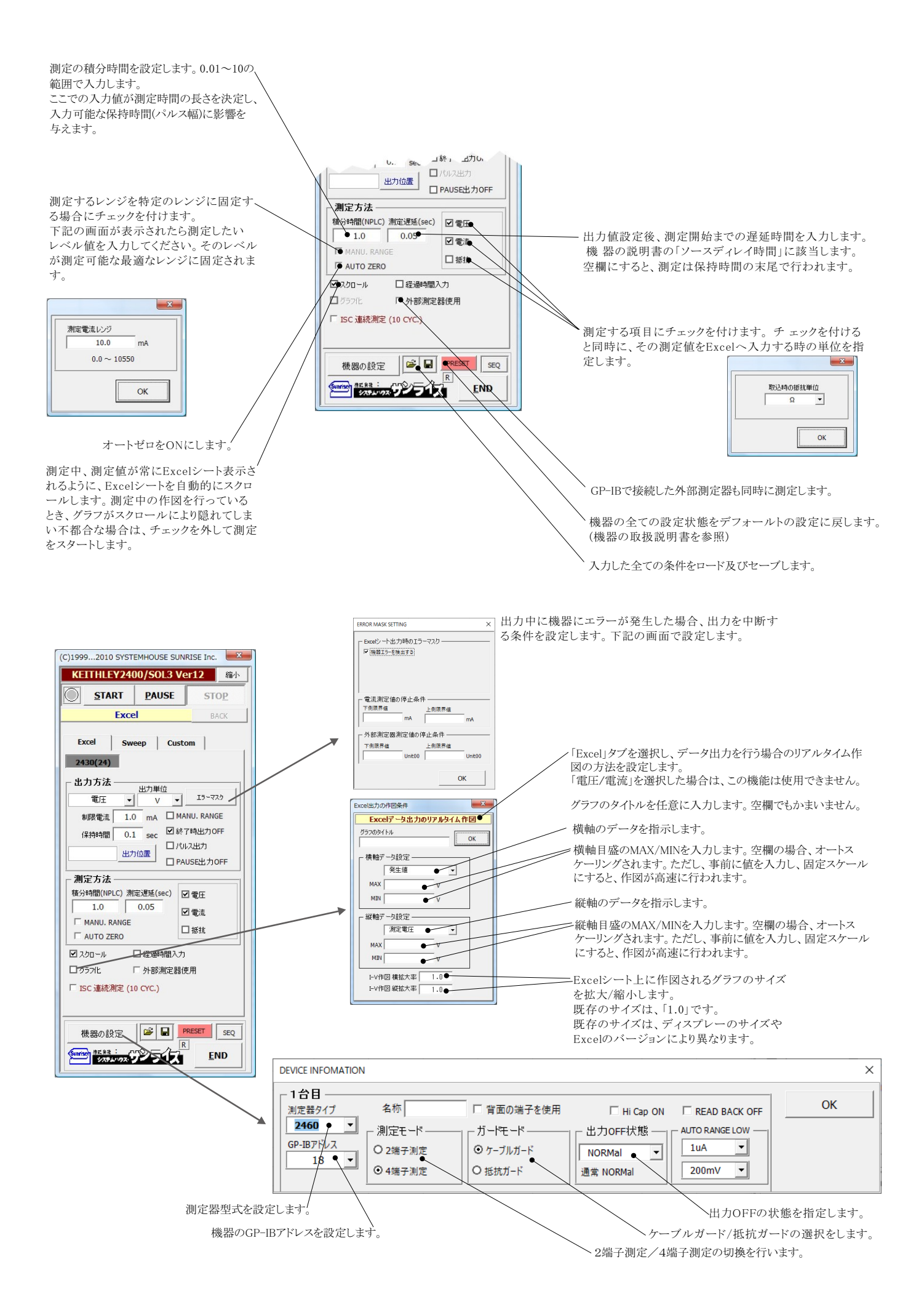

### 外部測定器(マルチメータ等)の設定方法

外部測定器とはGP-IBでパソコンと接続されている必要があります。(下図) 外部測定器から送られてくるデータのフォーマットは、ASCIIであり、複数のデータの場合(Max10個)、データ間はコンマで区切られている必要があります。 注)全ての測定器との通信を保証するものではありません。

![](_page_21_Figure_2.jpeg)

## ソースメータ本体のカスタムスイープ機能を使用した測定

#### ランダム波形でスイープした例

![](_page_22_Figure_2.jpeg)

# 自動シーケンス測定

自動シーケンス測定は、事前に登録した複数の測定条件を、一括処理で測定を実行する機能です。 最大4つの測定条件を登録できます。

例えば、「狭域DARK-IV測定」、「広域DARK-IV測定」、「OneSun IV測定」のそれぞれの条件を登録し、この3つの測定を一括して測定が可能になります。

#### 【自動シーケンス測定の応用例】

![](_page_23_Picture_4.jpeg)

![](_page_23_Figure_5.jpeg)

![](_page_23_Picture_6.jpeg)

![](_page_23_Figure_7.jpeg)

STEP-1 電流ゼロ付近だけの狭域のDARK-IV測定を行います。 シャッター制御はOFFにします。

![](_page_23_Picture_9.jpeg)

STEP-2

**STEP-3** 

大電流の広域のDARK-IV測定を行います。 シャッター制御はOFFにします。

![](_page_23_Picture_12.jpeg)

ONE-SUNのIV測定を行います。 シャッター制御はONにします。

#### 測定結果

| <b>木 挿入</b> | ページレイ        | アウト 単式             | データ             | 松園 表示   | 間範      | Acrobat   |           |     |              |            |                                         | ۷                                       |
|-------------|--------------|--------------------|-----------------|---------|---------|-----------|-----------|-----|--------------|------------|-----------------------------------------|-----------------------------------------|
| H51         | - ( E        | <i>f</i> ∗ 5.94100 | 12              | (K) (W) | 0       | B         |           |     |              |            |                                         |                                         |
| E           | 3            | C                  |                 | D       |         | E         |           |     | F            |            | G                                       | н                                       |
|             |              | 白動い                | - + 1           | フ油中     | iai     |           |           |     |              |            |                                         |                                         |
|             |              | 日刻ノ                | 12              |         | ניט     |           |           |     |              |            |                                         |                                         |
| Step        | -1 DAF       | RH-IV(狭            | 域)              | Step-   | 2 DAF   | K-IV(広域   | )         |     | Step-        | 3 OneS     | iun-IV測定                                | 1                                       |
| 雷田(V)       |              | 雷流(mA)             |                 | 雷开(V)   |         | 酚流(mA)    |           | 短路  | 雷流lscl       | mA)        | 25.4011                                 | ī –                                     |
|             | -0.05        |                    | -0.147          |         | -0.05   |           | -0.146    | 開放  | 電圧Vod        | (V)        | 0.49304                                 | 1                                       |
| _           | -0.04        |                    | -0.117          |         | -0.0296 |           | -0.084    | 最大  | 出力電力         | IPmax(mW)  | 8.4235                                  | j.                                      |
| _           | -0.03        |                    | -0.086          |         | -0.0092 |           | -0.023    | 最大  | 出力動作         | 電圧Vmax(    | 0.3899                                  | 1                                       |
| -           | -0.02        |                    | -0.056          |         | 0.0112  |           | 0.038     | 取大  | 出力動作         | 电//ilmaxin | 21.6042                                 | -                                       |
|             | -0.01        |                    | -0.026          |         | 0.0316  |           | 0.098     | 田彩  | 四十日          | 22         | 1.01.0726                               | 2                                       |
|             | ./34/2E-10   |                    | 0.004           |         | 0.002   |           | 0.158     | 道20 | 抵抗RSUS       | 0          | 3 3008E±00                              | 2                                       |
|             | 0.02         |                    | 0.063           |         | 0.0928  |           | 0.28      | 受光: | 部面積(c        | m2)        | 1                                       | (                                       |
|             | 0.03         |                    | 0.093           |         | 0.1132  |           | 0.343     | 変換  | 効率 7 (%      | )          | 8.4235                                  | 5                                       |
|             | 0.04         |                    | 0.122           |         | 0.1336  |           | 0.407     | 入射: | 光Pint(m      | W)         | 100                                     | 0                                       |
|             | 0.05         |                    | 0.151           |         | 0.154   |           | 0.474     | 電圧( | (V)          |            | 電流(mA)                                  | 電力(mW)                                  |
|             | 0.06         |                    | 0.181           |         | 0.1744  |           | 0.545     |     |              | -0.05      | 25.552                                  | 2 -1                                    |
|             | 0.07         |                    | 0.211           |         | 0.1948  |           | 0.623     |     |              | -0.0288    | 25.486                                  | J -0.733                                |
| -           | 0.08         |                    | 0.241           |         | 02152   |           | 0.708     |     |              | -0.0076    | 25.424                                  | -0.193                                  |
|             | 0.08         |                    | 0.272           |         | 0.256   |           | 0.805     |     |              | 0.0130     | 20.00                                   | 5 0.890                                 |
|             | 0.11         |                    | 0.332           |         | 0.2764  |           | 1.061     |     |              | 0.056      | 25 230                                  | 2 1.41                                  |
|             | 0.12         |                    | 0.364           |         | 0.2866  |           | 1.145     |     |              |            | LV CUP                                  | /C                                      |
|             | 0.13         |                    | 0.395           |         | 0.2968  |           | 1.242     |     | 30           | mh         | I-V CORV                                |                                         |
|             | 0.14         |                    | 0.427           |         | 0.307   |           | 1.351     |     | 20           |            | ~~~~~~~~~~~~~~~~~~~~~~~~~~~~~~~~~~~~~~~ | 000000000000000000000000000000000000000 |
|             | 0.15         |                    | 0.46            |         | 0.3172  |           | 1.479     |     | 10           |            |                                         | 28                                      |
| -           | 0.16         |                    | 0.494           |         | 0.3274  |           | 1.626     |     | 10           |            |                                         | A A                                     |
| -           | 0.17         |                    | 0.529           |         | 0.3376  |           | 1.8       |     | 3 0          |            |                                         | 8                                       |
|             |              | LVCUDY             | E CONTRACT      |         | 0.3478  |           | 2.000     |     | <b>블</b> -10 |            |                                         | }                                       |
| 1.4         |              | I-V CORV           |                 |         | 0.3682  |           | 2 547     |     | ₩.20         |            |                                         |                                         |
|             |              |                    |                 | 8       | 0.3784  |           | 2,902     |     |              |            |                                         | 1                                       |
| 1.2         |              |                    |                 | P       | 0.3886  |           | 3.332     |     | -50          |            |                                         |                                         |
| 1           |              |                    | 8               |         | 0.3988  |           | 3.86      |     | -40          |            |                                         |                                         |
| - 08        |              |                    | P               |         | 0.409   |           | 4.516     |     | -50          |            |                                         |                                         |
| ¥w)]](3     |              |                    | p <sup>op</sup> | 1       | 0.4192  | I-V CURVE | 5.323     | Ч   | -0.          | 1 0        | 0.1 0.2 0<br>電圧(V)                      | .3 0.4 0.5                              |
| 0.4         |              | 000                |                 | 50      |         |           |           |     |              | 0.3528     | 23.079                                  | 8.1.42                                  |
| 0.2         |              | - Color            |                 | 45      |         |           |           |     | Ŷ            | 0.3634     | 22.758                                  | 3 8.270                                 |
| 0.2         | de la        | por l              |                 | 35      |         |           |           |     | .J           | 0.374      | 22.366                                  | i 8.36                                  |
| 0           | and a        |                    | -               | 2 30    |         |           |           |     | 1            | 0.3846     | 21.885                                  | 3 8.41                                  |
| -0.2        | ۳            |                    |                 | E 25    |         |           |           |     | ¥            | 0.3952     | 21.296                                  | 3 8.416                                 |
| -0.1        | 0            | 0.1                | 0.2             | 20      |         |           |           | - 8 |              | 0.4008     | 20.571                                  | 5 818                                   |
| -           |              | 電圧(V)              |                 | 15      |         |           |           | 8   |              | 0.427      | 18518                                   | 3 7.90                                  |
|             |              |                    |                 | 10      |         |           |           | ð   |              | 0.4376     | 17.084                                  | 4 7 475                                 |
|             |              |                    |                 |         |         |           | 100000000 |     |              | 0.4482     | 15.265                                  | 5 6.84                                  |
|             |              |                    |                 | -5      | 50000   |           |           |     |              | 0.4588     | 12.949                                  | 5.941                                   |
| 0.01        |              |                    |                 | 0.2     | 0       | 0.2       | ^         |     | 0.6          | 0.4694     | 9.997                                   | / 4.692                                 |
| sheet1 /Sh  | eet2 / Sheet | 3 / 🛀 /            |                 |         |         |           |           |     |              |            |                                         |                                         |

### 自動シーケンス測定の方法

![](_page_24_Figure_1.jpeg)

下記に入力した測定条件で単発の測定を行います。 入力した測定条件で測定が正しく行われるかの確認をします。 ,自動シーケンス測定を開始するためには、右側の「SEQ START」をクリックします。

![](_page_24_Figure_3.jpeg)

# ・AUTOスイープでのスイープ範囲の指定方法

| [o.                                                                                                    |                                                                                                    | Auto Mode Only                                                                                                    |
|----------------------------------------------------------------------------------------------------|----------------------------------------------------------------------------------------------------|----------------------------------------------------------------------------------------------------|
| l Ot                                                                                                    | ri]+左クリック                                                                                                    | AUTOモードのスイープ範囲固定                                                                                                    |
|                                                                                                    | <ul> <li>□ 日付時刻も入力</li> <li>□ 測定値を下方向へ入力</li> <li>□ 社復測定</li> <li>□ DARK-IV</li> <li>測定線のカーソル(位</li> <li>測定線返回致</li> <li>1 ◆ ◆</li> <li>□ エラーを無視する。</li> <li>✓ 定期船りにBookのバックアップ</li> </ul> | Note     +のスイーク範囲固定       V     Vor(制スイーク範囲固定       Vor     V       Vor     +       Vor     +       V     型       電流制原固定     mA       Rs/Rshの計算範囲を指定       図     Rshの計算電圧範囲       0     V to       1     V       図     Rson計算電流範囲 |
| <ul> <li>■流規定電圧Vi</li> <li>         受洗部面積(SMU-1)         1         cm2 ▼<br/>図 変換効率η         刊定値<br/>- 入射光総エネルギーの入力方法違択<br/>のソーラーシュミレータ         1000         W/m2         ▼<br/>の 照度測定<br/>口温度測定<br/>日をの他         </li> </ul> | ☐ 毎日、繰返し測定を行う。                                                                                                    | 10 mA to 100 mA                                                                                                    |

# ・Rs/Rshの計算範囲の固定方法

| Го                                                                                                    |                                                                  | Auto Mode Only                           |
|----------------------------------------------------------------------------------------------------|------------------------------------------------------------------|------------------------------------------|
|                                                                                                    | rij+在クリック                                                        | AUTOモードのスイープ範囲固定                         |
| 太陽電池測定                                                                                                    |                                                                  | ☑ Isc/則スイーブ範囲固定                          |
| 太陽電池の測定項目           電流算出方法           実電流で算出                                                                                                    | <ul> <li>□ 日付時刻も入力</li> <li>□ 測定値を下方向へ入力</li> </ul>              | V<br>Voc側スイーブ範囲固定<br>Voc +               |
| <ul> <li>✓ 短絡電流Isc</li> <li>✓ 開放電圧Voc</li> <li>✓ 並列抵抗Rsh</li> </ul>                                                                                            | <ul> <li>□ 往復測定</li> <li>□ DARK-IV</li> <li>測定後のカーソル位</li> </ul> | <ul> <li>✓ 電流制限固定</li> <li>mA</li> </ul> |
| ☑ 最大出力電力Pmax<br>☑ 最大出力動作電圧Vmax                                                                                                    | 測定繰返回数 1 ▲▲▲                                                     | Rs/Rshの計算範囲を指定<br>図 Rshの計算電圧範囲           |
| <ul> <li>☑ 最大出力動作電流Imax</li> <li>☑ 曲線因子FF</li> </ul>                                                                                                    | ☞ 定期的にBookのバックアップ                                                |                                          |
| <ul> <li>□ 電圧規定電流№</li> <li>□ 電流規定電圧Vi</li> </ul>                                                                                                    | 「毎日、繰返し測定を行う。                                                    | 10 mA to 100 mA                          |
| <ul> <li>              受光部面積(SMU-1)             1             cm2             て             マ      </li> <li>              愛換効率             η      </li> </ul> |                                                                  | ОК                                       |
| <ul> <li>入射光総Iネルギーの入力方法選択</li> <li>● ソーラーシュミレータ</li> <li>1000</li> <li>W/m2 ・</li> </ul>                                                                       |                                                                  |                                          |
| ○照度測定                                                                                                    |                                                                  |                                          |
| 04-λл                                                                                                    |                                                                  |                                          |
|                                                                                                    |                                                                  |                                          |

# 2450,2460,2470の初期設定

1.「Command Set」を「SCPI」に変更します。

![](_page_26_Picture_2.jpeg)

2.「Errors & Warnings」を「Error」に変更します。

![](_page_26_Picture_4.jpeg)

「Errors & Warnings」を「Errors」に変更します。

# 2450,2460,2470のインターロック(±42V)解除

- Pin 3: Earth and chassis ground
- Pin 2: Interlock
- Pin 1: +6 V DC out (current limited)

![](_page_27_Picture_4.jpeg)

![](_page_27_Picture_5.jpeg)

インターロック の緑のLED点灯 を確認する。

![](_page_28_Picture_0.jpeg)

A/D変換器には、「逐次比較型」と「積分型」があり、本ソフトがサポートする電圧電流発生器は、「積分型」を 使用して測定が行われます。

①積分型A/D変換器

#### 変換速度はい。

ノイズの影響を受けにくいため安定した測定が可能。 デジタルマルチメータ、抵抗計、微小電圧電流計など に使用される。

【構造】 コンデンサに充電して、放電する時間を計る

![](_page_28_Figure_6.jpeg)

#### <u> 精分時間「PLC」とは</u>

②逐次比較型A/D変換器

変換速度が速いため、瞬時の電圧測定が可能。 電圧の瞬時値を測定することが目的。 オシロスコープや、A/D変換ボードなどに使用される。

【構造】 内部D/A変換器との比較により測定する。

![](_page_28_Figure_11.jpeg)

積分型A/D変換器の積分時間は、'PLC'の単位を使用します。 Power Line Cycle(商用周波数)の です。 この時間は、A/D変換器内部のコンデンサを充電する時間です。 1PLCは、商用周波数の1周期分の時間です。

50Hz地域では、20ms、60Hz地域では、16.7msを表します。

測定精度に影響を及ぼすノイズ要因の殆どは、商用周波数の整数倍の周波数の外来電圧です。 PLCの整数倍の積分を行うことによりノイズ要因の多くを除去できます。

![](_page_28_Figure_15.jpeg)

![](_page_28_Figure_16.jpeg)

、この範囲の曲線の傾きから計算される並列抵抗(Rsh)の最大値が推定値として採用されます。

![](_page_28_Figure_18.jpeg)